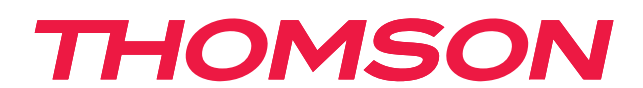

# androidtv

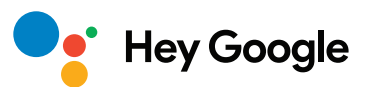

### IMPORTANTE

Lea atentamente este manual antes de instalar y poner en funcionamiento el televisor. Conserve este manual a mano para futuras consultas.

# Índice

| 1.    | Información de seguridad                                        | 3  |
|-------|-----------------------------------------------------------------|----|
| 1.1.  | Marcados en el producto                                         | 3  |
| 1.2.  | Advertencia                                                     | 4  |
| 1.3.  | Advertencias sobre el montaje en pared                          | 4  |
| 1.4.  | Declaración de conformidad simplificada de la UE                | 5  |
| 1.5.  | Aplicaciones y rendimiento                                      | 5  |
| 1.6.  | Protección de datos                                             | 5  |
| 2.    | Introducción e instalación de los pies                          | 5  |
| 2.1.  | Desembalaje e instalación                                       | 5  |
| 3.    | Botones de TV y conexiones                                      | 8  |
| 3.1.  | Botón de TV                                                     | 8  |
| 3.2.  | Conexiones                                                      | 9  |
| 4.    | Mando a distancia                                               | 10 |
| 5.    | Instalación del televisor                                       | 11 |
| 6.    | Configuración inicial                                           | 12 |
| 6.1.  | Selección de idioma                                             | 12 |
| 6.2.  | Configuración rápida de su televisor con un teléfono Android TV | 12 |
| 6.3.  | Iniciar sesión con su cuenta de Google                          | 13 |
| 6.4.  | Condiciones del servicio                                        | 15 |
| 6.5.  | Servicios de Google                                             | 16 |
| 6.6.  | Instalaciones automáticas de Google Play                        | 17 |
| 6.7.  | Vincular mando a distancia mediante Bluetooth                   | 19 |
| 6.8.  | Selección de Región/País                                        | 20 |
| 6.9.  | Selección del modo de TV (Doméstico/Comercial)                  | 22 |
| 6.10. | Chromecast integrado:                                           | 22 |
| 6.11. | Configurar los canales de TV                                    | 23 |
| 7.    | Inicio                                                          | 26 |
| 8.    | Configuración                                                   | 28 |
| 9.    | Ajustes de la fuente de TV                                      | 29 |
| 10.   | Gestión de canales                                              | 30 |
| 11.   | Google Play                                                     | 31 |
| 12.   | Resolución de problemas                                         | 32 |
| 13.   | Especificaciones técnicas                                       | 33 |
| 13.1. | Restricciones por país                                          | 34 |
| 13.2. | Licencias                                                       | 34 |

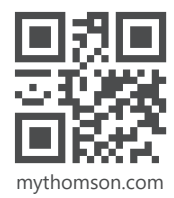

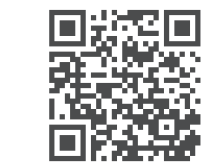

https://tv.mythomson.com/en/Support/FAQs/

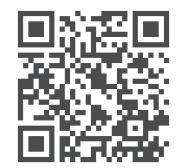

https://tv.mythomson.com/Support/Product-Registration/

### 1. Información de seguridad

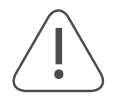

En condiciones meteorológicas extremas (tormentas, rayos) y periodos de inactividad prolongados (vacaciones), desconecte el televisor de la toma de corriente.

El enchufe a la toma de corriente se utiliza para desconectar el televisor de la red eléctrica, por lo que debe estar en una zona disponible y operativa. Si no se desconecta el televisor de la red eléctrica, el dispositivo seguirá recibiendo alimentación en todas las situaciones, incluso aunque se encuentre en modo espera o esté apagada.

Nota: Siga las instrucciones en pantalla para utilizar las funciones correspondientes.

Importante: Lea estas instrucciones en su totalidad antes de instalar o utilizar el aparato.

#### ADVERTENCIA

Este dispositivo ha sido diseñado para que lo utilicen personas (incluidos niños) que tengan la capacidad o experiencia de utilizar un dispositivo de este tipo sin supervisión, a no ser que estén bajo la supervisión o les hayan dado instrucciones en relación con el uso del dispositivo por parte de una persona responsable de su seguridad.

- Utilice este televisor a una altitud menor de 2000 metros sobre el nivel del mar, en ubicaciones secas y en regiones con climas moderados o tropicales.
- El televisor se ha diseñado para su uso en hogares y entornos similares, pero también puede usarse en ubicaciones públicas.
- Para que el televisor esté bien ventilado, deje al menos 10 cm de espacio libre alrededor.
- La ventilación no debe impedirse cubriendo ni bloqueando las aberturas de ventilación con objetos como periódicos, manteles, cortinas, etc.
- El cable de alimentación/enchufe debe ser fácilmente accesible. No pise el cable de alimentación con el televisor, muebles, etc. Si se daña el cable de alimentación, podría generar incendios o descargas eléctricas. Manipule el cable sujetando el enchufe; no desenchufe el televisor tirando del cable. Nunca toque el cable de alimentación o el enchufe con las manos mojadas, ya que esto podría producir un cortocircuito o una descarga eléctrica. Nunca anude el cable ni lo ate con otros cables. Cuando perciba daños en el cable, debe reemplazarlo; esto solo lo podrá hacer personal cualificado.
- No exponga el televisor a goteos ni salpicaduras de líquidos y no coloque objetos llenos de líquidos, como jarrones, tazas, etc. sobre ni por encima del televisor (p. ej., en estanterías por encima de la unidad).
- No exponga el televisor a la luz directa del sol ni coloque llamas abiertas, como velas encendidas, encima ni cerca del aparato.
- No coloque fuentes de calor, como calefactores eléctricos, radiadores, etc., cerca del televisor.
- No coloque el televisor en el suelo ni en superficies inclinadas.
- Para evitar riesgos por asfixia, mantenga las bolsas de plástico lejos del alcance de bebés, niños o animales domésticos.
- Coloque el pie o soporte del televisor con cuidado. Si el pie viene con tornillos, apriete los tornillos con firmeza para evitar que el televisor se incline. No apriete demasiado los tornillos.
- No arroje las pilas al fuego ni las deseche con materiales peligrosos o inflamables.

#### Advertencia

- Las baterías no se deben exponer a fuentes de calor excesivo, como la luz solar directa, el fuego, etc.
- La presión auditiva excesiva de auriculares o cascos puede causar pérdidas de audición.

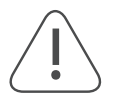

ANTE TODO: NUNCA deje que nadie, especialmente niños, presionen o golpeen la pantalla ni inserten ningún objeto en orificios, ranuras ni ninguna otra apertura del televisor.

#### 1.1. Marcados en el producto

Los siguientes símbolos se utilizan en el producto como marcador para las restricciones y precauciones y las instrucciones de seguridad. Cada explicación se tendrá en cuenta únicamente allá donde el producto tenga el marcado correspondiente. Tenga en cuenta esta información por motivos de seguridad.

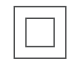

Equipamiento de clase II: Este aparato ha sido diseñado de tal manera que no requiere una conexión eléctrica de seguridad de toma a tierra.

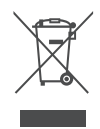

Esta marca indica que este producto no debe ser eliminado con otros desechos domésticos en toda la UE. Recíclelo responsablemente para promover la reutilización sostenible de los recursos materiales.
Para devolver el dispositivo usado, utilice los sistemas de devolución y recogida o póngase en contacto
con la tienda donde compró el producto.

### 1.2. Advertencia

No ingiera la pila, peligro de quemadura química. Este producto o los accesorios suministrados con él podrían contener una pila de botón. Si se ingiere la pila de botón, podría causar quemaduras internas graves en solamente 2 horas y ocasionar incluso la muerte.

Mantenga las pilas nuevas y usadas lejos del alcance de los niños. Si un compartimento de pila no queda cerrado de forma segura, deje de usar el producto y manténgalo lejos del alcance de los niños.

Si cree que podría haberse tragado una pila o que una pila podría estar insertada en cualquier parte de su cuerpo, acuda inmediatamente a un médico.

El televisor podría caerse y causar daños personales graves o incluso la muerte. Muchas lesiones, especialmente las que sufren los niños, pueden evitarse tomando precauciones básicas como estas:

- SIEMPRE utilice pies o métodos de instalación recomendados por el fabricante del televisor.
- SIEMPRE utilice muebles que sirvan de base segura al televisor.
- SIEMPRE asegúrese de que el televisor no sobresalga por el borde del mueble que le sirva de apoyo.
- SIEMPRE informe a los niños sobre los peligros de subirse a los muebles para alcanzar el televisor o sus controles.
- SIEMPRE coloque los cables conectados al televisor de modo que no se pueda tropezar con ellos, tirar de ellos ni agarrarlos.
- NUNCA coloque un televisor en una ubicación inestable.
- NUNCA coloque el televisor en un mueble de gran altura (como alacenas o librerías) sin anclar a un soporte adecuado tanto el mueble como el televisor.
- NUNCA coloque el televisor sobre telas u otros materiales que pueda haber entre el televisor y el mueble que le sirva de apoyo.
- NUNCA coloque objetos que puedan incitar a los niños a subirse al televisor o el mueble sobre el que esté colocado, como juguetes o mandos a distancia.
- El equipamiento solamente es adecuado para instalarlo a alturas ≤2 m.

Si va a conservar el televisor existente y lo va a instalar en otra ubicación, debe aplicarle estas mismas consideraciones.

Los aparatos conectados a la instalación de protección de toma de tierra del edificio mediante la red eléctrica principal o a través de otros aparatos con toma de tierra y a un sistema de distribución de televisión mediante un cable coaxial podrían crear riesgos de incendio en algunas circunstancias. La conexión a un sistema de distribución de televisión, por tanto, debe proporcionarse a través de un dispositivo que facilite aislamiento eléctrico por debajo de un rango de frecuencia determinado (aislante galvánico).

### 1.3. Advertencias sobre el montaje en pared

- Lea las instrucciones antes de instalar su televisor en la pared.
- El kit de montaje en pared es opcional. Puede adquirirlo en su proveedor local si no viene suministrado con el televisor.
- No instale el televisor en un techo ni en una pared inclinada.
- Utilice los tornillos y el resto de accesorios para el montaje en pared especificados.

Apriete firmemente los tornillos de montaje en pared para evitar que el televisor se caiga. No apriete demasiado los tornillos.

Las figuras e ilustraciones de este manual se presentan solamente como referencia y podrían variar con respecto al aspecto real del producto. El diseño y las especificaciones del producto podrían cambiarse sin previo aviso.

|     | W (mm) | H (mm) | D (mm) | L (mr |
|-----|--------|--------|--------|-------|
| 24″ | 100    | 100    | 4 (M4) | 6     |
| 32″ | 100    | 100    | 6 (M6) | 8     |
| 40″ | 200    | 200    | 6 (M6) | 8     |
| 43″ | 200    | 200    | 6 (M6) | 8     |
| 50″ | 200    | 200    | 6 (M6) | 8     |
| 55″ | 200    | 200    | 6 (M6) | 10    |
| 65″ | 200    | 200    | 6 (M6) | 10    |
| 75″ | 400    | 200    | 8 (M8) | 12    |
| 85″ | 500    | 400    | 8 (M8) | 12    |

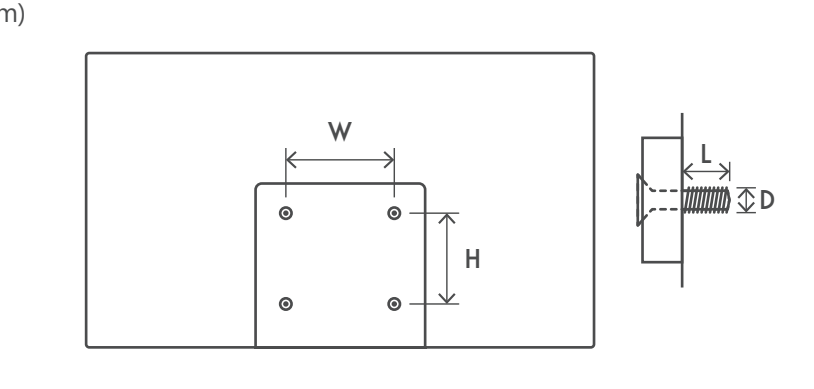

### 1.4. Declaración de conformidad simplificada de la UE

Por la presente, StreamView declara que el equipo de radio tipo dispositivo de producto Smart TV cumple la Directiva 2014/53/UE.

### **1.5. Aplicaciones y rendimiento**

La velocidad de descarga depende de su conexión a Internet. Es posible que algunas aplicaciones no estén disponibles en su país o región. Netflix está disponible en determinados países. Se requiere ser miembro del servicio de streaming. Más información en www.netflix.com. La disponibilidad del idioma para el Asistente de Google depende del soporte de Google Voice Search.

Por defecto, el software de los televisores Thomson no incluye la función PVR (grabación). Puede descargar e instalar la función PVR de su elección en el siguiente enlace. Pueden aplicarse tarifas adicionales.

### 1.6. Protección de datos

Los proveedores de aplicaciones y los proveedores de servicios podrán recopilar y utilizar datos técnicos e información relacionada, incluida, entre otras, información técnica sobre este dispositivo, el software del sistema y de la aplicación y los periféricos. Podrán utilizar dicha información para mejorar los productos o proporcionar servicios o tecnologías que no le identifiquen personalmente. Además, algunos servicios de terceros, ya ofrecidos en el dispositivo o instalados por usted después de comprar el producto, pueden solicitar un registro con sus datos personales. Algunos servicios pueden recopilar datos personales incluso sin realizar advertencias adicionales. StreamView no puede ser considerado responsable por un posible incumplimiento de la protección de datos por parte de servicios de terceros.

## 2. Introducción e instalación de los pies

Gracias por elegir nuestro producto. Pronto estará disfrutando de su nuevo televisor. Lea estas instrucciones atentamente. Contienen información importante que le ayudará a sacar el máximo partido de su televisor y a asegurar una instalación y un funcionamiento seguros y correctos.

### 2.1. Desembalaje e instalación

Saque los pies y el televisor del embalaje y coloque los pies sobre una mesa o cualquier otra superficie plana.

- Utilice una mesa plana y firme o una superficie plana similar que pueda soportar el peso del televisor.
- No sujete el televisor por la parte del panel de la pantalla.
- Asegúrese de no arañar ni romper el televisor.
- Los pies están marcados como L y R o izquierdo y derecho.

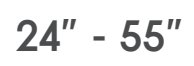

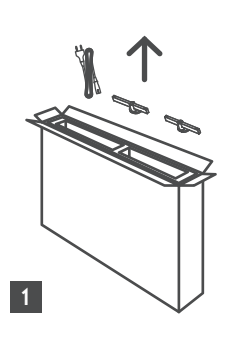

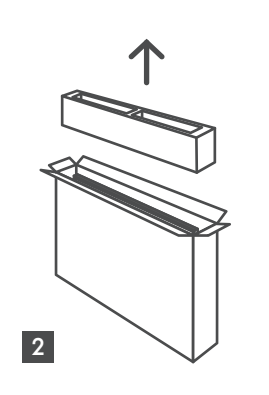

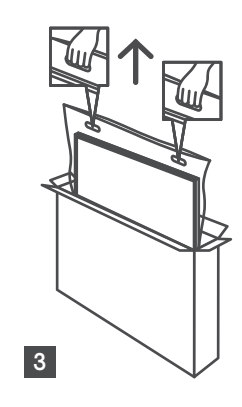

65" - 85" ∯∯ ↑ ↓

Ċ,

1 85″ 4x

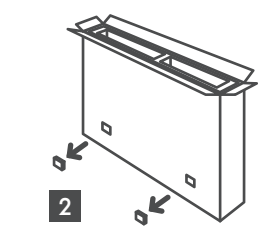

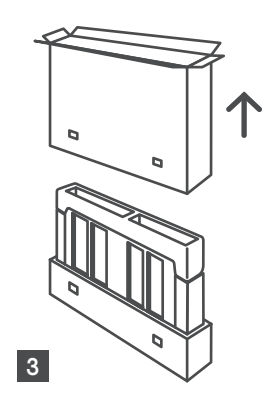

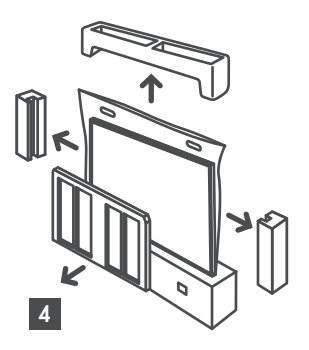

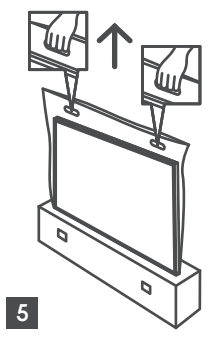

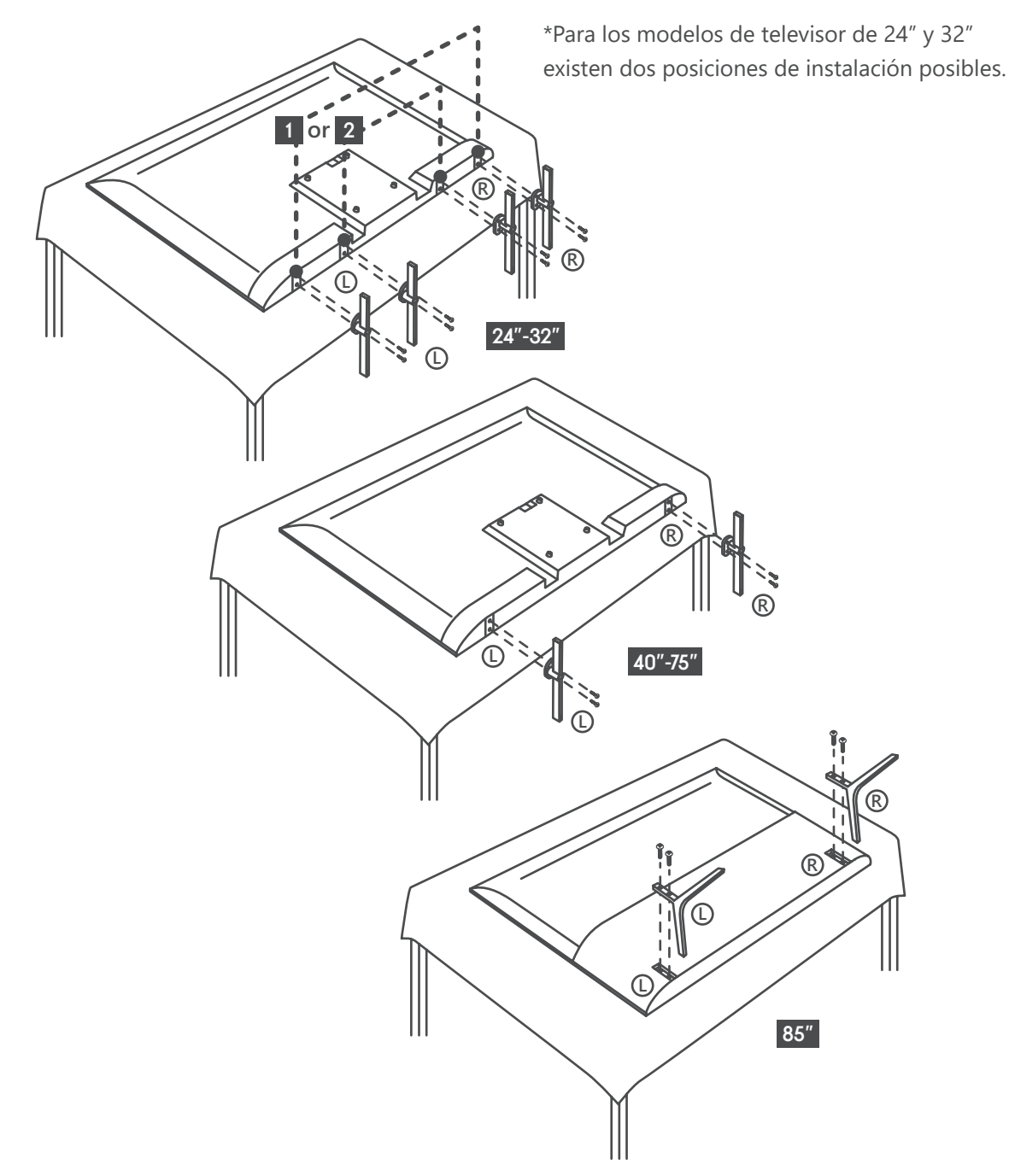

Su televisor también está preparado para instalarlo en un soporte de pared conforme a la normativa VESA. Si no se suministra con el televisor, póngase en contacto con su distribuidor local para adquirir el soporte de pared recomendado. Orificios y medidas para la instalación del soporte de montaje en pared:

|     | Ancho<br>(mm) | Alto<br>(mm) | Fondo<br>(mm) | Largo<br>(mm) |
|-----|---------------|--------------|---------------|---------------|
| 24″ | 100           | 100          | 4 (M4)        | 6             |
| 32″ | 100           | 100          | 6 (M6)        | 8             |
| 40″ | 200           | 200          | 6 (M6)        | 8             |
| 43″ | 200           | 200          | 6 (M6)        | 8             |
| 50″ | 200           | 200          | 6 (M6)        | 8             |
| 55″ | 200           | 200          | 6 (M6)        | 10            |
| 65″ | 200           | 200          | 6 (M6)        | 10            |
| 75″ | 400           | 200          | 8 (M8)        | 12            |
| 85″ | 500           | 400          | 8 (M8)        | 12            |
|     |               |              |               |               |

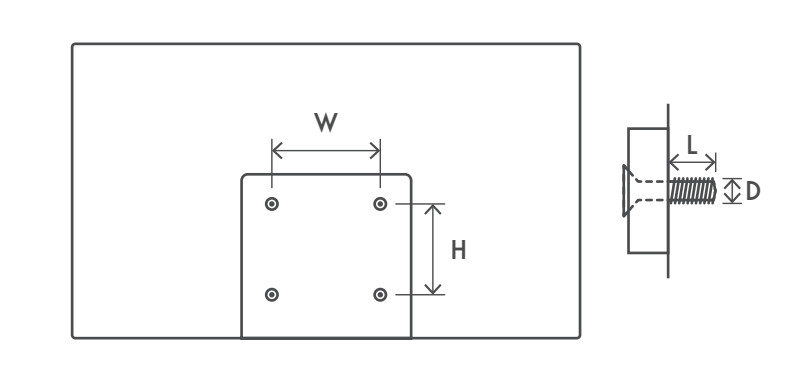

# 3. Botones de TV y conexiones

#### Precaución:

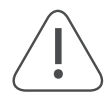

Si quiere conectar un dispositivo al televisor, asegúrese de que tanto el televisor como el dispositivo estén apagados antes de realizar ninguna conexión. Una vez establecida la conexión, puede apagar las unidades y usarlas.

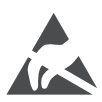

No toque ni se acerque a los terminales HDMI, USB y evite que una descarga electrostática perturbe estos terminales mientras esté en modo de funcionamiento USB, o provocará que el televisor deje de funcionar o funcione de forma anómala.

Nota: La posición y disposición real de los puertos puede variar de un modelo a otro.

### 3.1. Botón de TV

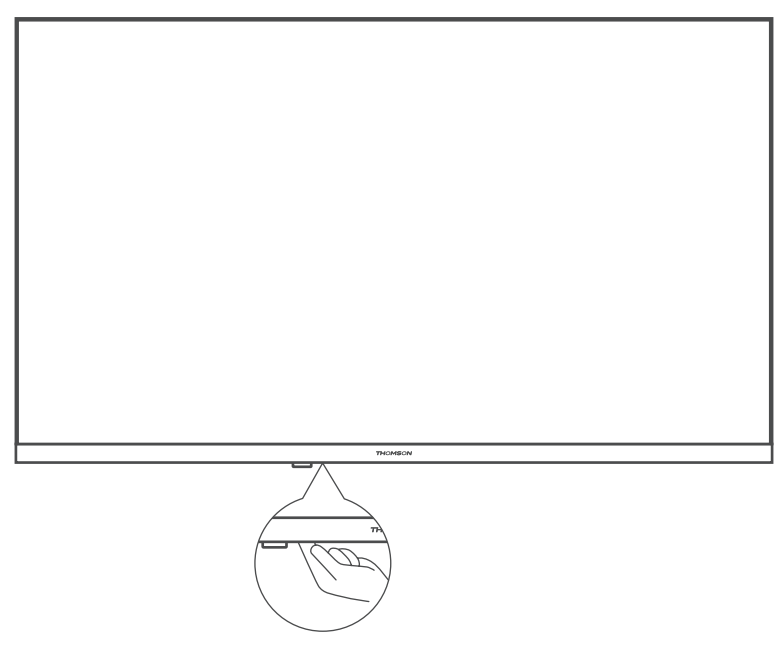

Pulse este botón en modo de espera para encender o apagar el televisor.

### 3.2. Conexiones

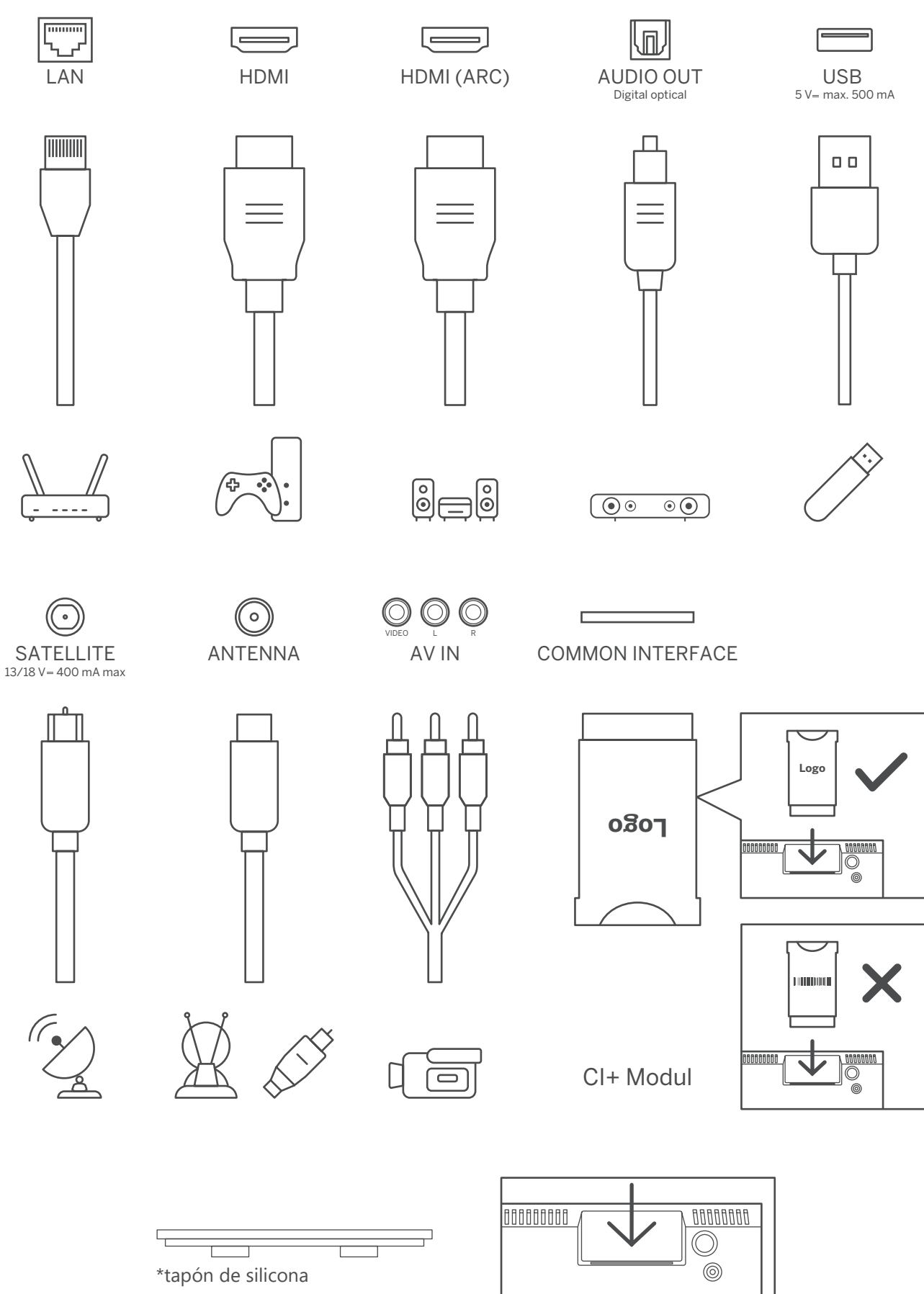

**Nota:** Si el modelo tiene una ranura para tarjeta CI en la parte superior, en la bolsa de accesorios encontrará un tapón de silicona para la ranura de la tarjeta CI (para los modelos sin ranura para tarjeta CI, no se suministra), inserte el tapón de silicona en la ranura cuando la tarjeta CI no esté en uso.

# 4. Mando a distancia

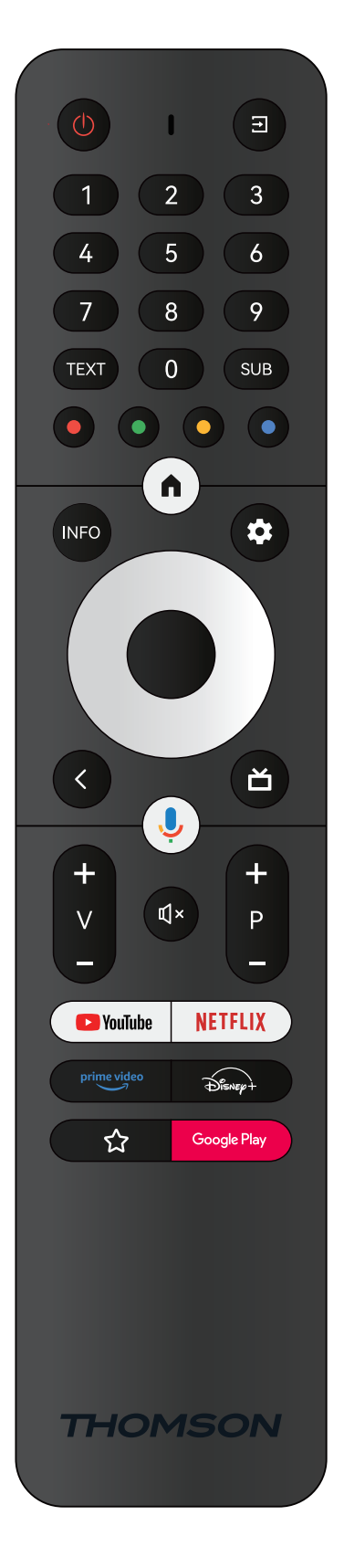

| Ċ           | Encendido: Encendido rápido/Modo espera/Encendido                                                                                                    |
|-------------|----------------------------------------------------------------------------------------------------|
| $\uparrow$  | Entrada/fuente: Cierra y sale de los menús de configuración de TV en directo,<br>sale de cualquier aplicación o menú en ejecución o banner OSD, cambia a la<br>última fuente configurada; selección de las fuentes del televisor.                                                                                                    |
| 0-9         | Botones numéricos: Cambia de canal en el modo de televisión en directo,<br>introduce un número o letra en la casilla de texto de la pantalla                                                                                                    |
| TEXT        | Teletexto: Abre y cierra el teletexto o los servicios interactivos (si están disponibles en el modo de televisión en directo)                                                                                                    |
| SUB         | Subtítulos: Activa y desactiva los subtítulos (si están disponibles).                                                                                                    |
| • • • •     | Botones de colores: Siga las instrucciones en pantalla para ver las funciones de los botones de colores                                                                                                    |
| <b>A</b>    | Inicio: Abre la pantalla de inicio                                                                                                    |
| INFO        | Información: Muestra información sobre el contenido en pantalla                                                                                                    |
| \$          | Configuración: Muestra el menú de configuración de TV en directo (en modo TV en directo), muestra las opciones de configuración disponibles, como sonido e imagen; En caso de haber adquirido un televisor con función PVR (grabación): al mantener pulsado el botón de configuración durante 5 segundos, se abre un teclado adicional con más funciones en la app TV en directo. |
| $\bigcirc$  | Botones direccionales: Navega por los menús, ajusta las opciones, mueve el<br>foco o el cursor, etc., ajusta el tiempo de grabación y muestra las subpáginas en<br>el modo TV en directo-teletexto cuando se pulsan hacia la derecha o hacia la<br>izquierda. Siga las instrucciones en pantalla.                                                                                 |
|             | OK: Confirma las selecciones, entra en los submenús, visualiza la lista de canales (en modo TV en directo). Pulse durante 5 seg. para encender/apagar la retroiluminación del mando a distancia.                                                                                                    |
| <           | Atrás/Volver: Vuelve a la pantalla de menú anterior, retrocede un paso, cierra las ventanas abiertas, cierra el teletexto (en modo TV en directo-teletexto). Sale de la reproducción de archivos multimedia y vuelve al menú general MMP (Multi Media Player) / Vinculación remota.                                                                                               |
| ď           | Guía electrónica de programas                                                                                                    |
| ļ           | Micrófono: Activa Google Assistant                                                                                                    |
| + _         | Volumen +/-: Controla el volumen del sonido del televisor.                                                                                                    |
| Щ×          | Silenciar: Silencia por completo el volumen del televisor                                                                                                    |
| +<br>P      | Programa +/-: Desplazamiento por los canales de TV/radio individuales.<br>Desplácese por la lista de canales página a página cuando la lista de canales se<br>muestre en la pantalla del televisor.                                                                                                    |
| 🕨 YouTube   | YouTube: Abre la aplicación de YouTube                                                                                                    |
| NETFLIX     | Netflix: Abre la aplicación de Netflix                                                                                                    |
| prime video | Prime Video: Abre la aplicación de Prime Video                                                                                                    |
| Disnep+     | Disney +: Abre la aplicación de Disney+                                                                                                    |
|             | Aplicación favorita: Configurar una aplicación favorita. Seleccionar la aplicación favorita.                                                                                                    |
| Google Play | Google Play: Abre la aplicación de Google Play                                                                                                    |
|             | Vinculación de mando a distancia: Pulsando simultáneamente el botón Atrás y el botón V-, se activa el modo de vinculación del Mando a distancia.                                                                                                    |

# 5. Instalación del televisor

### Configuración de su televisor

Coloque el televisor en un lugar firme que pueda soportar su peso. Para evitar peligros, no coloque el televisor cerca del agua ni de fuentes de calor (como lámparas, velas o calefactores) ni bloquee la ventilación de la parte posterior del televisor.

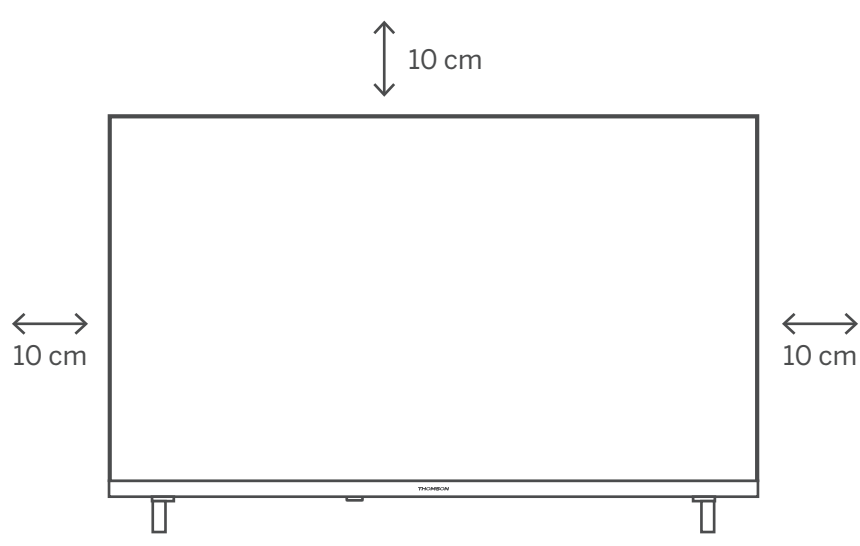

### Conexión de la antena y alimentación

- 1. Conecte el cable de antena a la toma de antena situada en la parte posterior del televisor.
- 2. Enchufe el cable de alimentación del televisor (CA 100-240 V~ 50/60 Hz). La TV entra en modo espera (luz roja)
- 3. Encienda el televisor pulsando el botón de encendido del televisor o el botón de encendido del mando a distancia.
- 4. En caso de que haya adquirido un modelo de televisor con adaptador de 12 voltios incluido, utilice el puerto correcto para conectar el adaptador al televisor

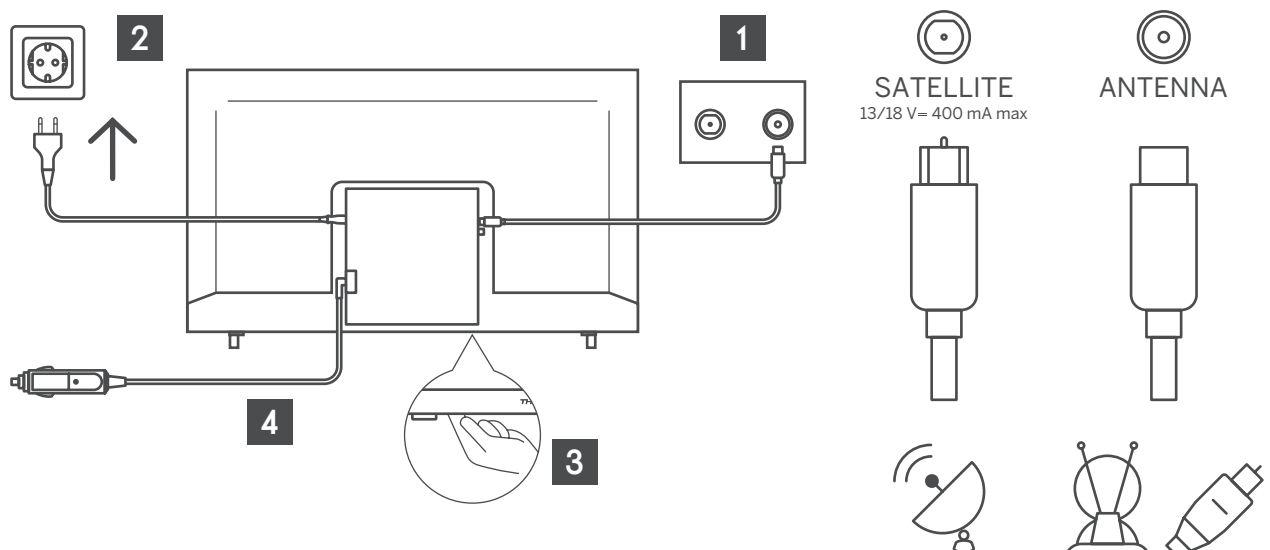

# 6. Configuración inicial

Para la primera configuración inicial, el asistente de configuración en pantalla le guiará a través de la configuración de su televisor. Siga las instrucciones para configurar correctamente su televisor.

### 6.1. Selección de idioma

Utilice los botones arriba/abajo para seleccionar el idioma del sistema y pulse OK para confirmar.

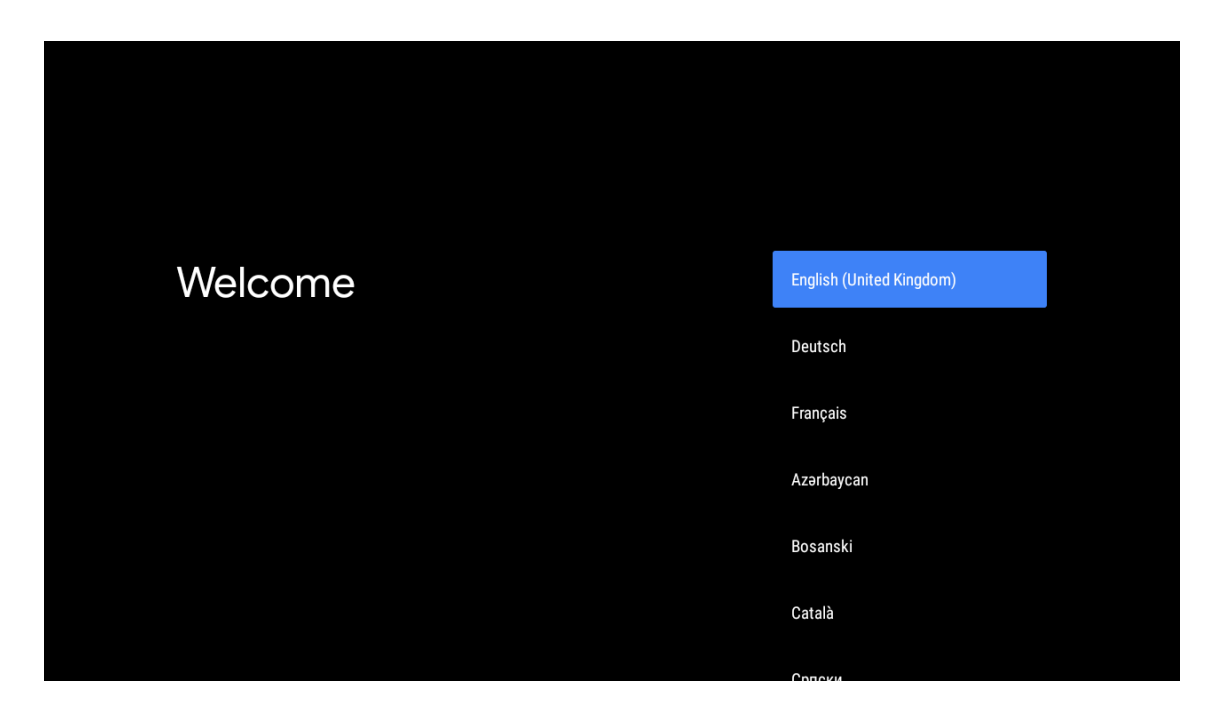

### 6.2. Configuración rápida de su televisor con un teléfono Android TV

Para conectar su smartphone Android a su TV, seleccione "Continuar".

- En su teléfono Android, abra la aplicación preinstalada "Google".
- Escriba o diga "Ok Google, configurar mi dispositivo".
- Pulse el nombre del modelo en la lista
- Nota: Pulse "VOLVER" para cancelar. Si solo desea utilizar el televisor con normalidad, seleccione "Omitir".

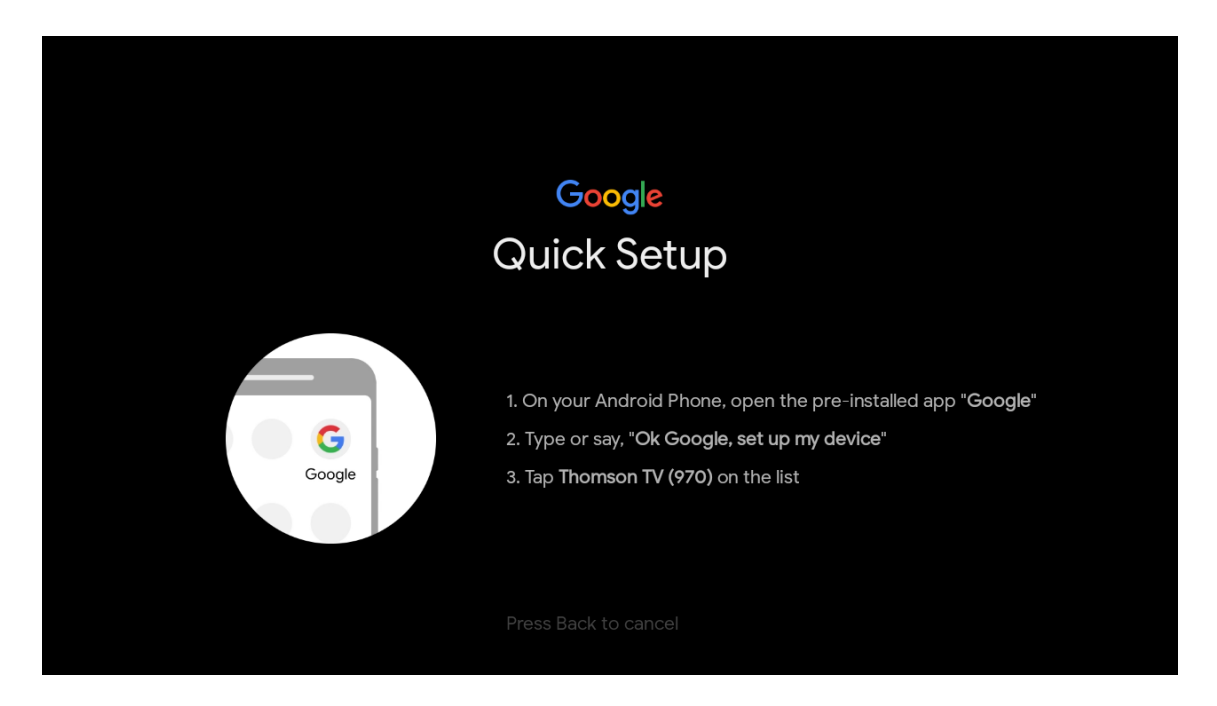

Pulse los botones arriba/abajo para seleccionar el wifi al que desea conectarse, introduzca la contraseña y confirme para conectarse. Si selecciona Omitir, puede configurar su red más tarde en el menú de configuración.

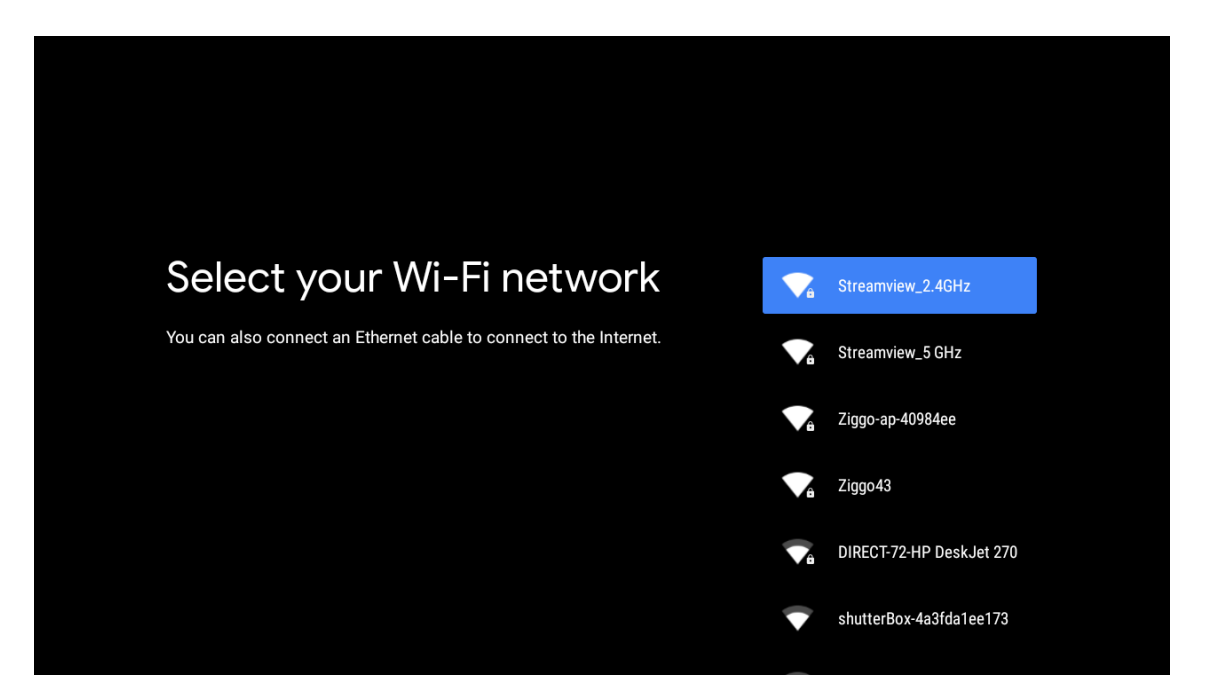

### 6.3. Iniciar sesión con su cuenta de Google

Inicie sesión para recibir nuevas aplicaciones, recomendaciones, películas y mucho más de Google. Utiliza el mando a distancia para introducir tu contraseña y acceder a tu cuenta de Google

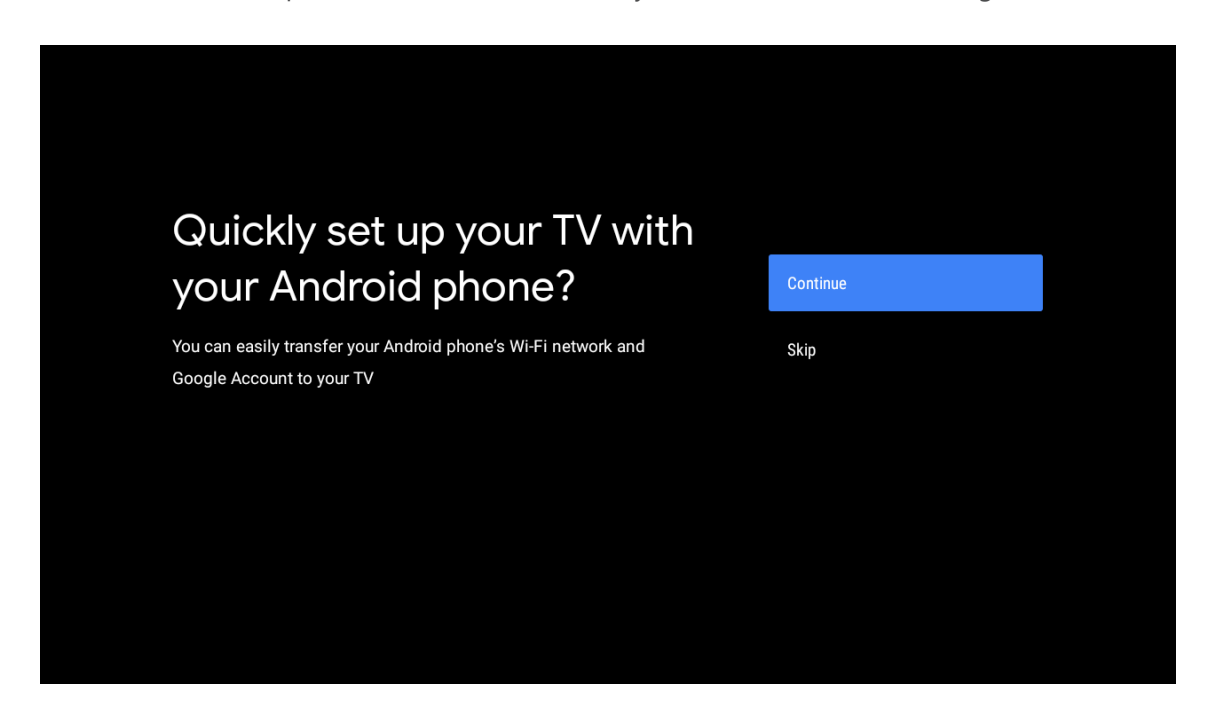

| Sign in to get new apps, recommendations, movies, the Assistant and more from Google.      | Google                                     |                                       |                         |                                            |
|--------------------------------------------------------------------------------------------|--------------------------------------------|---------------------------------------|-------------------------|--------------------------------------------|
| Sign in to get new apps, recommendations, movies, the Assistant and skip more from Google. | Make th                                    | e most of vour                        | τ\/                     | Sian In                                    |
| Get personalised recommendations<br>from apps such as YouTube                              | Sign in to get new ap<br>more from Google. | ps, recommendations, movies, the Assi | istant and              | Skip                                       |
|                                                                                            |                                            | YouTube                               | Get person<br>from apps | nalised recommendations<br>such as YouTube |

| Google                  |      |  |
|-------------------------|------|--|
| Sign in                 |      |  |
| Use your Google Account |      |  |
| Email or phone          |      |  |
|                         |      |  |
| Create account          | Next |  |
|                         |      |  |
|                         |      |  |

| Google                |      |  |
|-----------------------|------|--|
| Welcome               |      |  |
| my_account@gmail.com  |      |  |
| - Enter your password |      |  |
|                       |      |  |
| Show password         |      |  |
| Forgot password?      | Next |  |
|                       |      |  |
|                       |      |  |

### 6.4. Condiciones del servicio

Acepte las Condiciones del servicio de Google para mejorar la experiencia del producto. Seleccione "Aceptar" para continuar con esta condición.

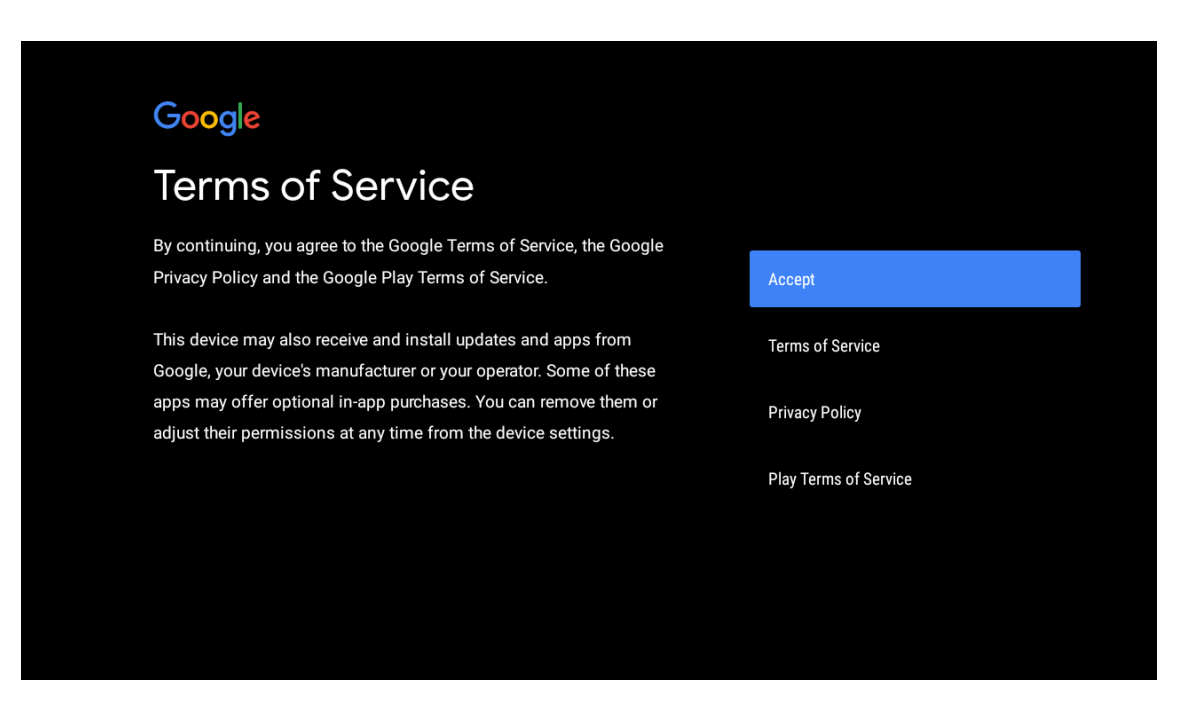

| Network privacy policy                                                                                                    | ACCEPT  |
|----------------------------------------------------------------------------------------------------|---------|
| The processing of personal data to the extent strictly necessary and<br>proportionate for the purposes of ensuring network and information<br>security, i.e. the ability of a network or an information system to resist, at<br>a given level of confidence, accidental events or unlawful or malicious<br>actions that compromise the availability, authenticity, integrity and<br>confidentiality of stored or transmitted personal data, and the security<br>of the related services offered by, or accessible via, those networks<br>and systems, by public authorities, by computer emergency response<br>teams (CERTs), computer security incident response teams (CSIRTs), by<br>providers of electronic communications networks and services and by<br>providers of security technologies and services, constitutes a legitimate<br>interest of the data controller concerned. This could, for example, include | DECLINE |

### 6.5. Servicios de Google

Seleccione "Aceptar" para confirmar si desea que se identifique su ubicación en su Android TV y acepta enviar automáticamente información de diagnóstico a Google para ayudar a mejorar su experiencia con Google.

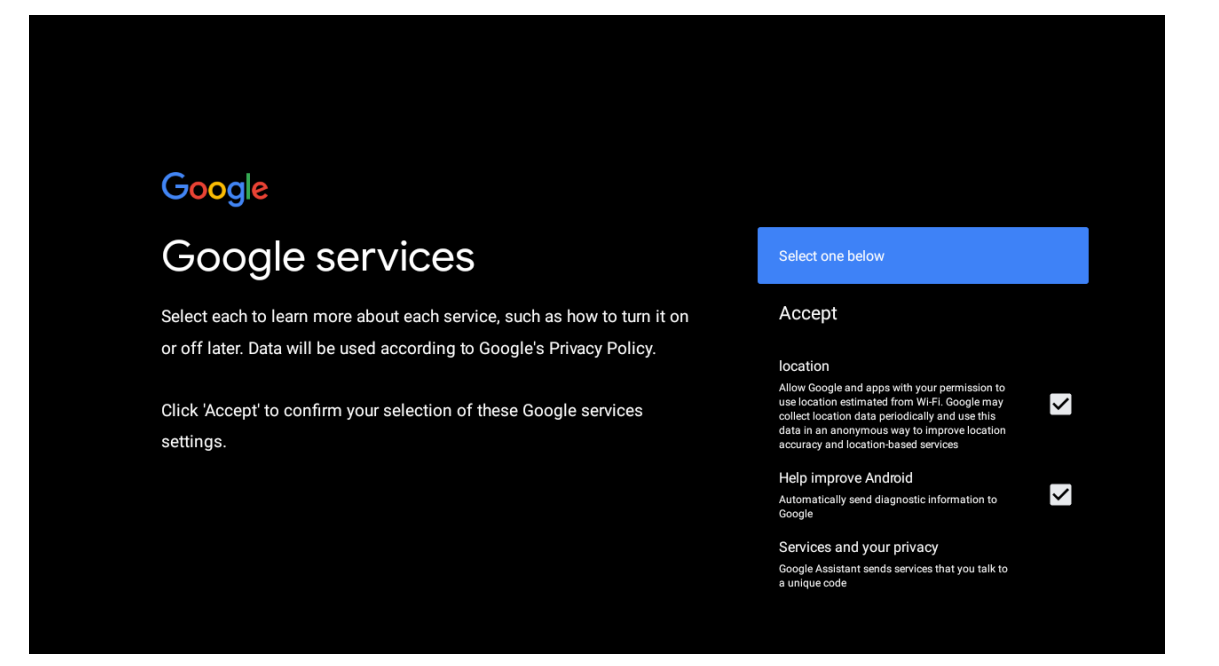

### 6.6. Instalaciones automáticas de Google Play

Seleccione instalar o desinstalar las aplicaciones recomendadas y las aplicaciones de Google mediante este proceso. Seleccione "Continuar" para continuar en la página siguiente.

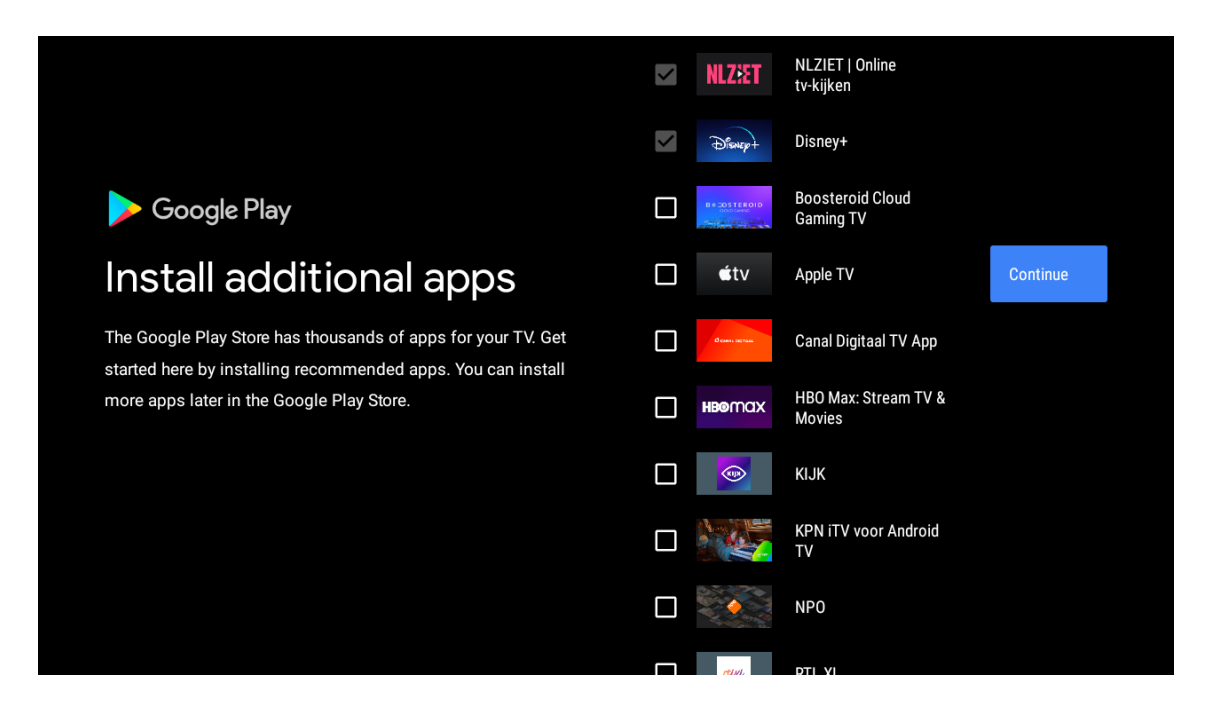

Ahora aparecerán las pantallas de información, puede desplazarse por las configuraciones pulsando el botón direccional hacia la derecha para continuar.

| Your Thomson TV is powered by android tv<br>Let's walk through the features of your device. |
|---------------------------------------------------------------------------------------------|
|                                                                                             |
|                                                                                             |

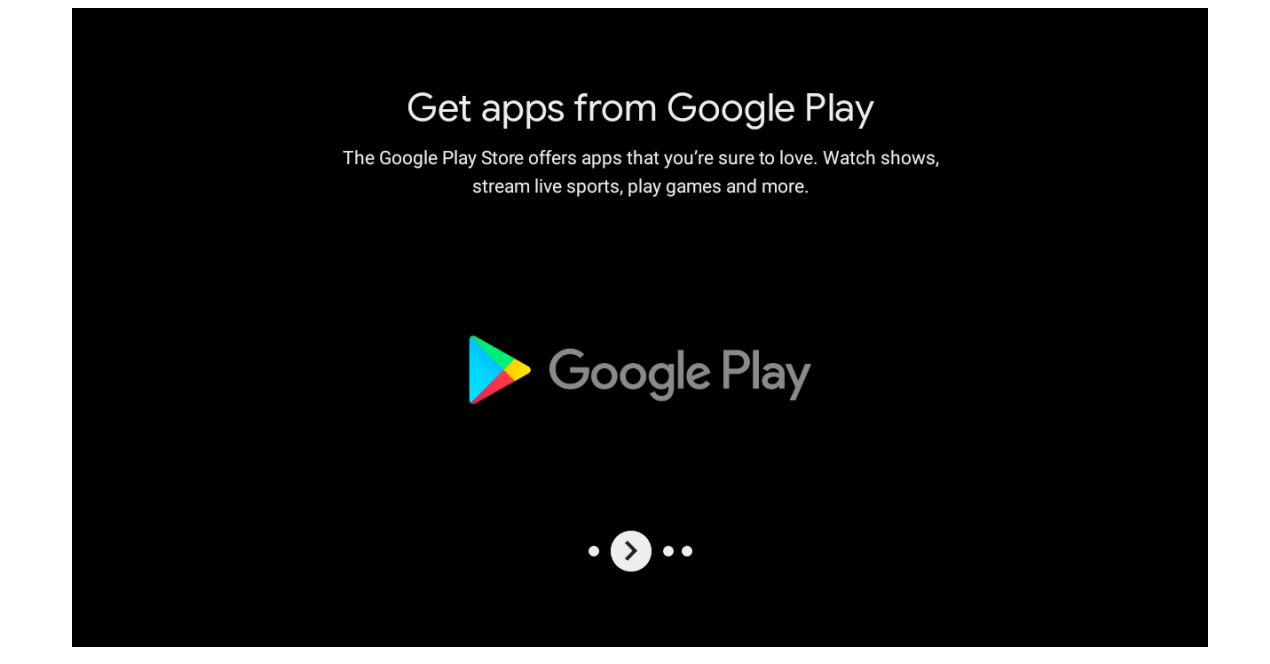

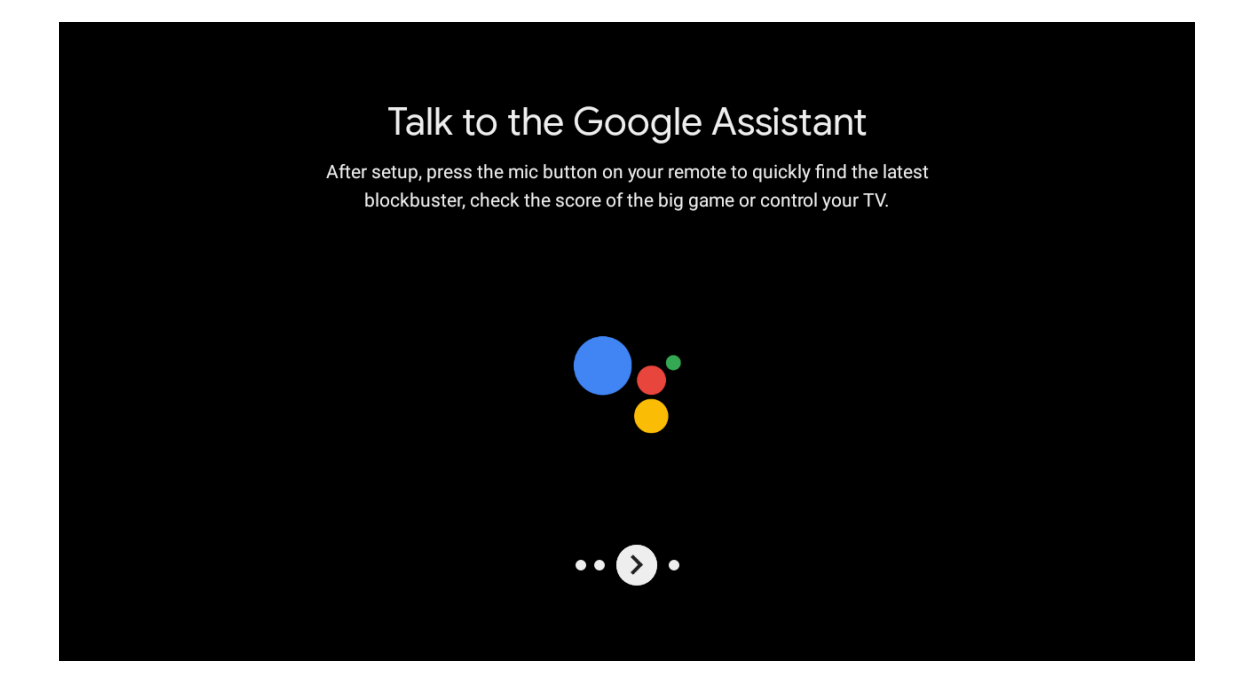

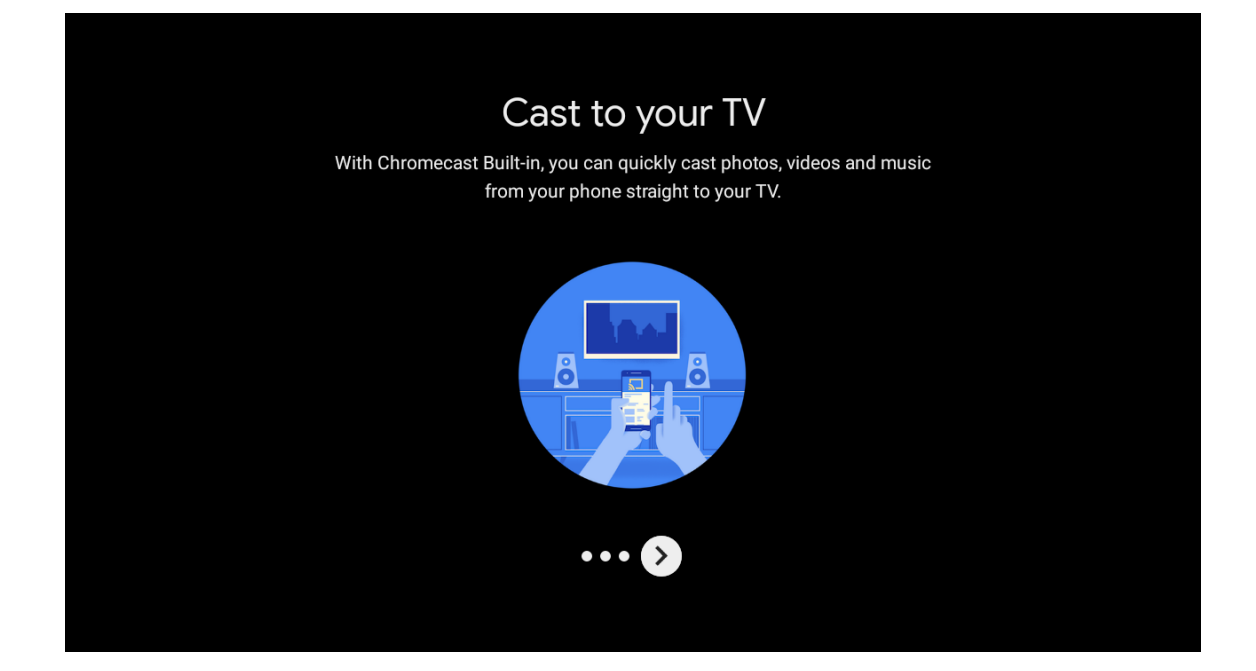

### 6.7. Vincular mando a distancia mediante Bluetooth

- Pulse simultáneamente VOLVER y VOL en el mando a distancia para entrar en el modo de vinculación mediante Bluetooth. El indicador del mando a distancia parpadeará cuando se inicie el modo de vinculación.
- Pulse VOLVER para saltar el modo de vinculación.

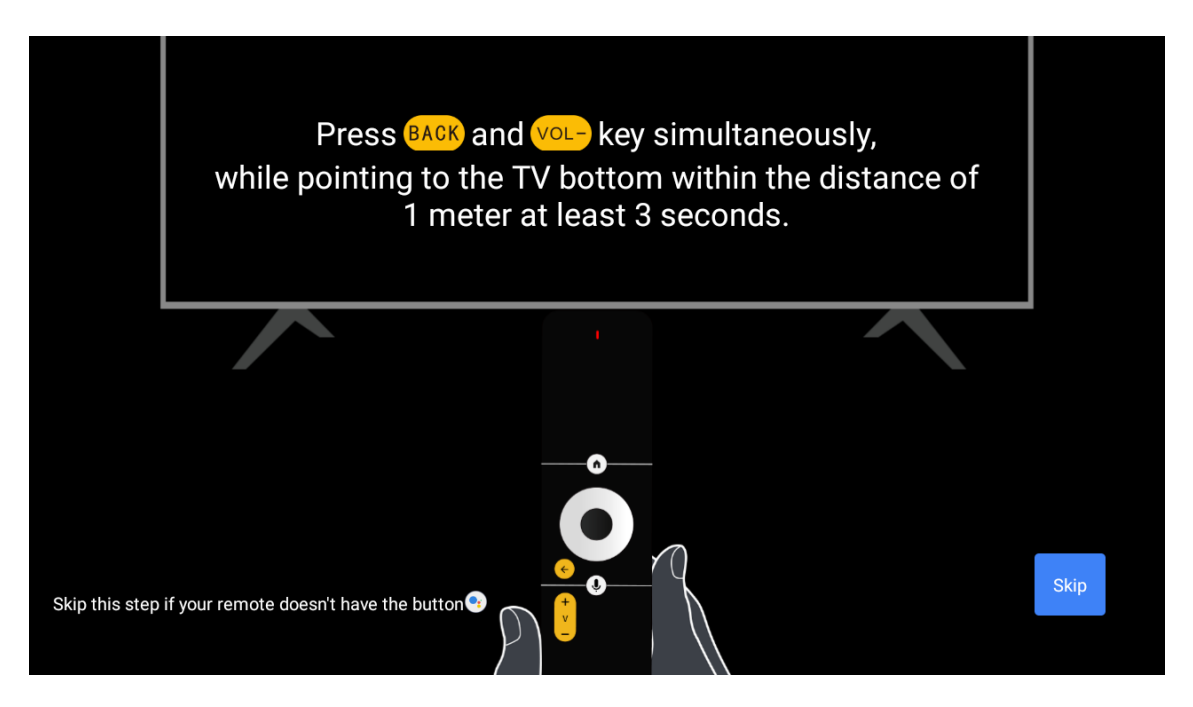

### 6.8. Selección de Región/País

Seleccione el país en el que está utilizando el dispositivo con los botones direccionales y, a continuación, pulse OK para confirmar.

| Region/Country | Austria           |
|----------------|-------------------|
|                | Germany<br>France |
|                | Algeria           |
|                | Australia         |

| Please set password. '0000' is invalid. |                                         |                |
|-----------------------------------------|-----------------------------------------|----------------|
| Please set password. '0000' is invalid. | Password                                | Input password |
|                                         | Please set password. '0000' is invalid. |                |
|                                         |                                         |                |
|                                         |                                         |                |
|                                         |                                         |                |

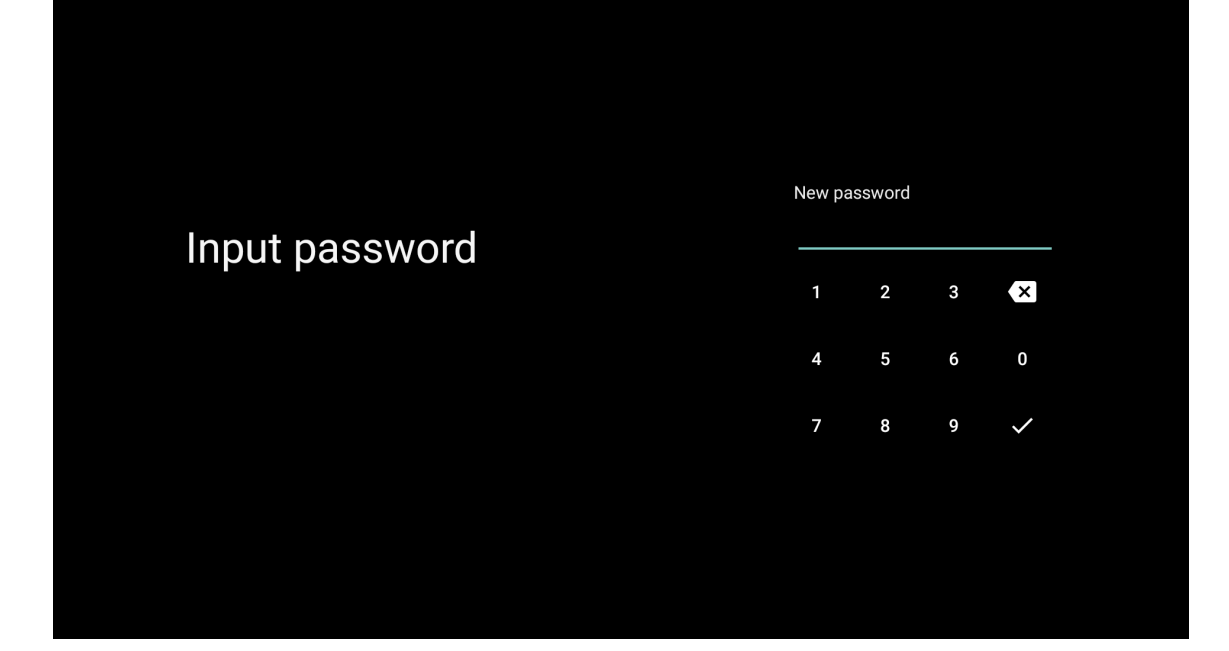

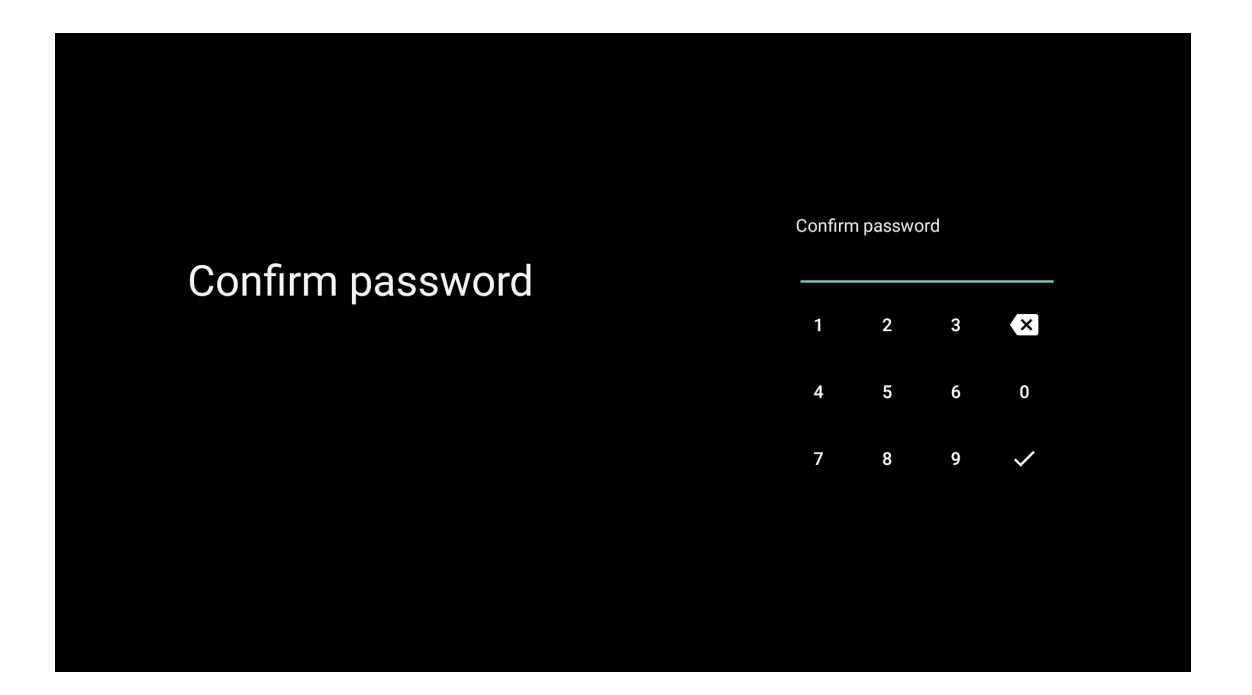

### 6.9. Selección del modo de TV (Doméstico/Comercial)

En este paso, asegúrese de seleccionar el modo Doméstico si va a utilizar este televisor en casa. Asegúrese de confirmar una vez que haya seleccionado el modo Doméstico.

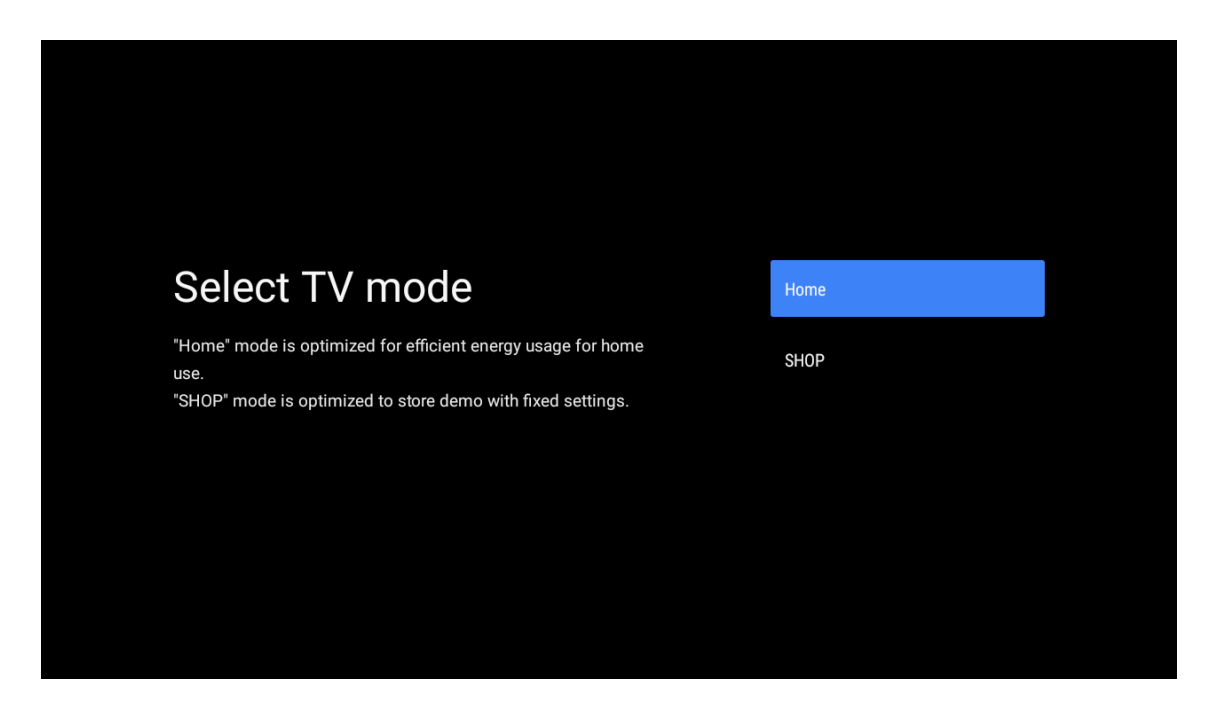

### 6.10. Chromecast integrado:

Seleccione encender o apagar el Chromecast integrado.

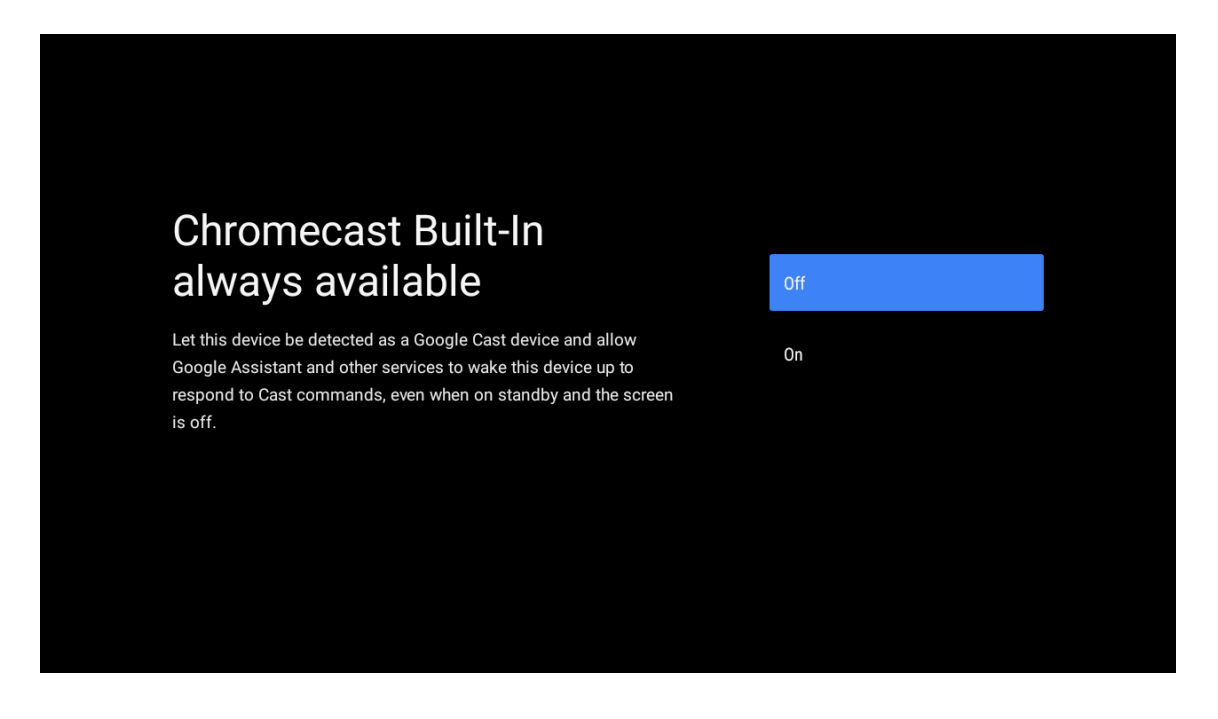

### 6.11. Configurar los canales de TV

Seleccione Antena/Cable/Satélite para buscar canales de TV. Si selecciona "Saltar", la búsqueda de canales podrá realizarse en el menú.

| Tuner mode   Aerial     Please select your tuner mode:   Cable     Analogue: 0   Cable     Antenna: 0   Satellite     Cable: 0   Satellite     Satellite: 0   Skip | Tuner mode:AerialPlease select your tuner mode:CableAnalogue: 0CableAntenna: 0SatelliteCable: 0SatelliteSatellite: 0Skip |                                               |           |
|----------------------------------------------------------------------------------------------------|----------------------------------------------------------------------------------------------------|-----------------------------------------------|-----------|
| Please select your tuner mode: Cable   Analogue: 0 Cable:   Antenna: 0 Satellite   Cable: 0 Satellite   Satellite: 0 Skip                                          | Please select your tuner mode: Cable   Analogue: 0 Cable   Antenna: 0 Satellite   Cable: 0 Satellite   Satellite: 0 Skip | Tuner mode                                    | Aerial    |
| Cable: 0 Satellite Satellite Skip                                                                                                    | Cable: 0 Satellite<br>Satellite: 0 Skip                                                                                  | Please select your tuner mode:<br>Analogue: 0 | Cable     |
| Skip                                                                                                    | Skip                                                                                                    | Cable: 0<br>Satellite: 0                      | Satellite |
|                                                                                                    |                                                                                                    |                                               | Skip      |

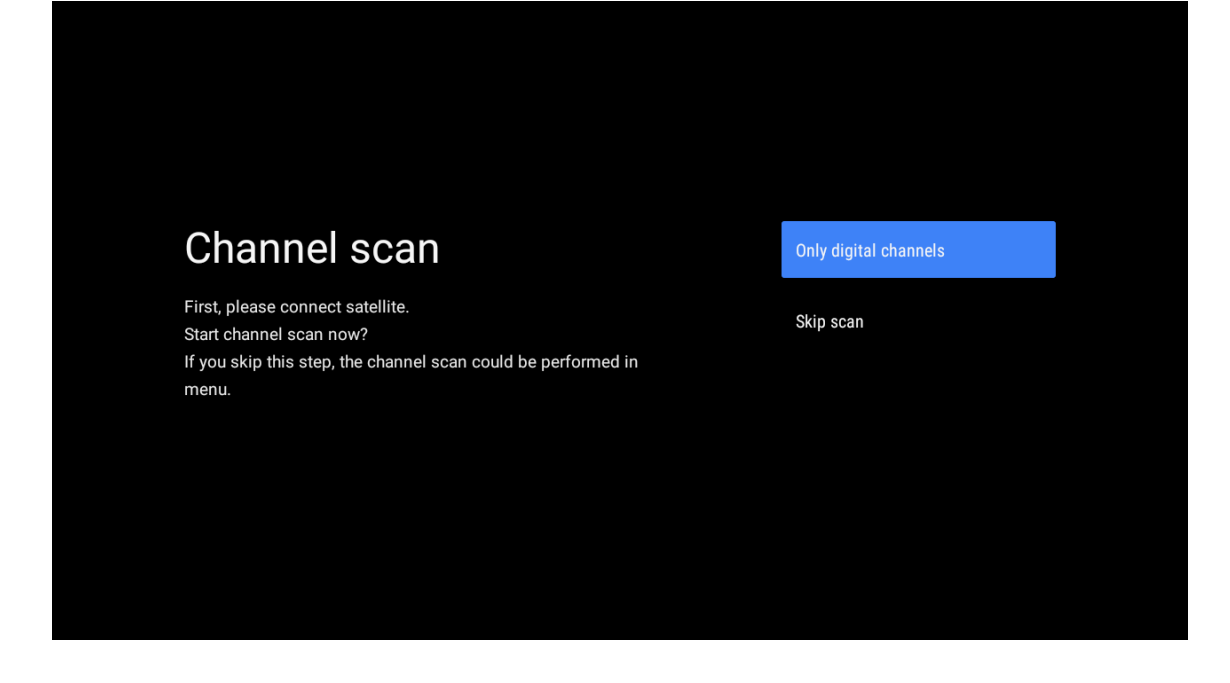

Puesta en marcha completada y Condiciones de exención de responsabilidad

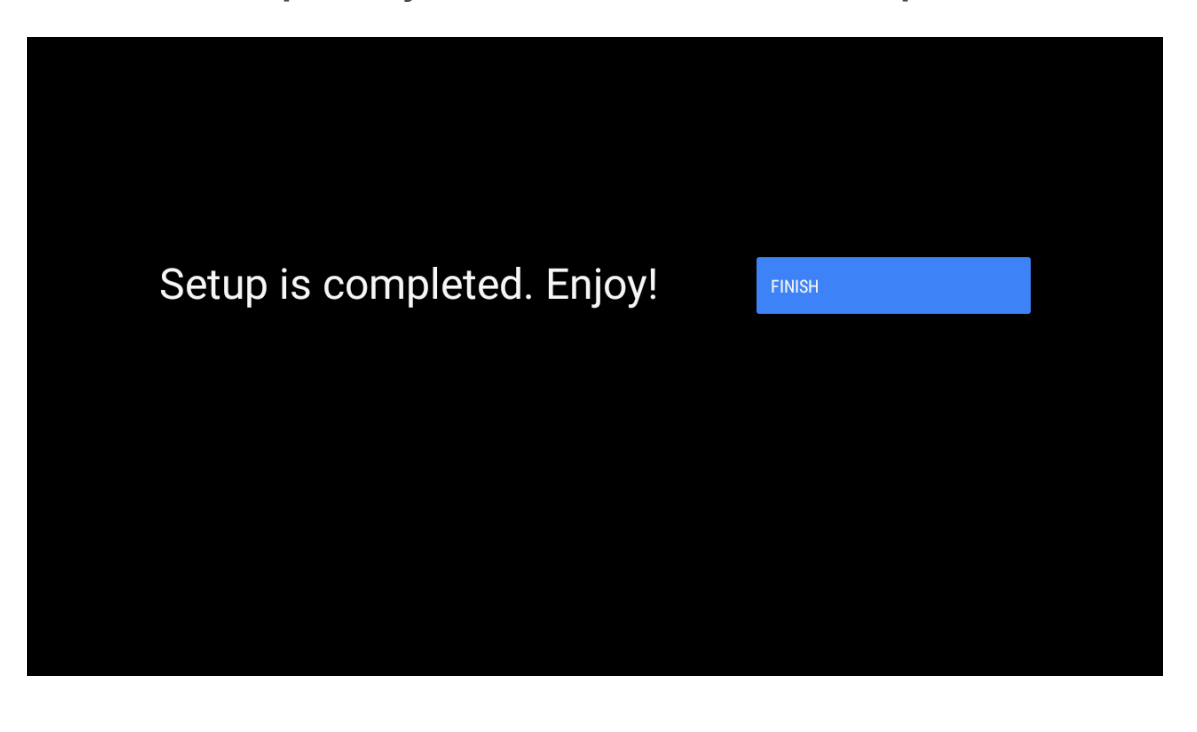

| Disclaimer                                                                                                    |        |
|----------------------------------------------------------------------------------------------------|--------|
| Terms of Service & Privacy Policy                                                                                                    | Accept |
| This device (smart TV) is equipped with Google's operating system, applications and services, and other third-party applications and services. Please read their terms of service and privacy policy carefully before using them. You need to fully agree and accept them before using them. |        |
| Google's terms of service and privacy policy are provided below. The terms of service and privacy policy of other third-party applications and services will be provided by the corresponding third party. If not, you need to contact them to get details.                                  |        |
| Google Terms of service<br>Last modified: March 31, 2020<br>(View archived versions, https://policies.google.com/terms/archive?hl=en)<br>(Google Terms of service, https://policies.google.com/terms?hl=en)                                                                                  |        |

**Nota:** Si no desea realizar una exploración del sintonizador, seleccione de todos modos una de las opciones disponibles. Puede omitir la búsqueda en una fase posterior del asistente de instalación. Si omite este paso, puede realizar una búsqueda de canales más tarde utilizando las opciones de menú de canales relacionados.

El siguiente paso es la selección del modo de sintonizador. Seleccione su preferencia de sintonizador para instalar canales para la función de TV en directo. Encontrará disponibles las opciones Antena, Cable y Satélite. Seleccione la opción que corresponda a su entorno y pulse OK o el botón direccional derecho para continuar.

#### Antenna

Si se selecciona la opción Antena, el televisor buscará emisiones digitales terrestres y analógicas. En la siguiente pantalla, resalte la opción **Buscar** y pulse **OK** para iniciar la búsqueda o seleccione **Omitir búsqueda** para continuar sin realizar una búsqueda.

### Cable

Si se selecciona la opción Cable, el televisor buscará emisiones digitales por cable y analógicas. En caso aplicable, las opciones de operador disponibles aparecerán en la pantalla Seleccionar operador. En caso contrario, se omitirá este paso. Solo puede seleccionar un operador de la lista. Seleccione el operador deseado y pulse **OK** o el botón direccional **derecho** para continuar.

En la siguiente pantalla seleccione la opción **Buscar** para iniciar una búsqueda o seleccione **Omitir búsqueda** para continuar sin realizar una búsqueda. Si selecciona **Buscar**, aparecerá una pantalla de configuración. Puede que sea necesario configurar las opciones de **Modo de búsqueda**, **Frecuencia (kHz)**, **Modulación, Velocidad de símbolo (kSym/s) e ID de red.** Para realizar una búsqueda completa configure el **Modo de búsqueda** como **Completo/Avanzado** si está disponible. Dependiendo del operador seleccionado y/o del Modo de búsqueda algunas opciones pueden no estar disponibles para su configuración. Cuando haya terminado de configurar las opciones disponibles, pulse el botón direccional **derecho** para continuar. El televisor empezará a buscar las emisiones disponibles.

### Satélite

Si selecciona la opción Satélite, aparecerá la pantalla **Tipo de satélite**. Estarán disponibles las opciones preferidas **Satélite** y **Satélite general**. Seleccione una y pulse **OK** para continuar.

**Nota:** Las opciones preferidas Satélite y Satélite general pueden no estar disponibles dependiendo del país seleccionado. En este caso, la pantalla de Configuración DVBS se mostrará después de seleccionar el modo de sintonizador como Satélite. Si se selecciona la opción preferida Satélite, la siguiente pantalla será la de Seleccionar operador. Solo puede seleccionar un operador de la lista. Seleccione el operador deseado y pulse OK o el botón direccional derecho para continuar. Algunas de las siguientes opciones pueden estar preestablecidas dependiendo del operador seleccionado en este paso. Compruebe los parámetros antes de continuar y ajústelos si es necesario.

Para Austria y Alemania está disponible la función de **Cargar lista de canales**, en la opción de búsqueda **Satélite** general.

### Configuración de DVB-S

A continuación se mostrará la pantalla de Configuración de DVB-S. En primer lugar se debe configurar el tipo de Antena (Esta opción puede denominarse tipo de Satélite dependiendo de la selección del país). Están disponibles las opciones Universal, Cable único y Cable único Jess. Establezca el Tipo de antena como Universal para los sistemas de satélite directo y DiSEqC. Si configura el tipo de antena como Universal, pulse el botón direccional Derecha para proceder al siguiente paso. Si el tipo de antena está configurado como Cable único o Cable único Jess, habrá tres opciones adicionales más en la pantalla de Configuración de DVB-S: Sintonizador, Frecuencia de banda y Definido por el usuario. La opción Definido por el Usuario estará disponible si la Frecuencia de banda está configurada como Definido por el usuario. Configure estas opciones si están disponibles y pulse el botón direccional derecho para continuar. Dependiendo de las selecciones de país y tipo de satélite que haya realizado en los pasos anteriores del proceso de configuración inicial, es posible que a continuación aparezca la pantalla Cargar lista preconfigurada. Seleccione Cargar lista preconfigurada y pulse OK o el botón direccional derecho para continuar con la instalación de SatcoDX. También puede omitir este paso seleccionando la opción Omitir. Una vez configurados los parámetros de la pantalla de Configuración de DVB-S de acuerdo con su entorno y seleccionada la preferencia de instalación de la lista preconfigurada, el siguiente paso puede ser la pantalla Seleccionar satélite. Podrá configurar diferentes satélites dependiendo del tipo de antena y operador seleccionados en los pasos anteriores. Seleccione la opción de satélite deseada y pulse OK para configurar los parámetros (Si tiene un sistema de satélite directo, la opción DiSEqC Set debe configurarse como DiSEqC A.). El Estado del satélite de la primera opción de satélite se establecerá como Activado.

Para poder configurar otros ajustes del satélite y activar la búsqueda, esta opción debe estar activada. Pulse el botón Atrás y seleccione el siguiente satélite que desee configurar. Una vez completados los cambios de configuración, pulse el botón direccional derecho para continuar.

Si en el paso anterior se ha seleccionado la opción Cargar lista preconfigurada, se omitirán los pasos siguientes y se iniciará la instalación de la lista de canales preconfigurados. Si no se ha seleccionado el satélite correcto para la instalación de SatcoDX, aparecerá un diálogo de advertencia en la pantalla. Aparecerá una lista con los satélites que se pueden seleccionar. Pulse OK para cerrar el diálogo y, a continuación, configure el satélite correspondiente.

A continuación se mostrará la pantalla de Búsqueda de canales. Seleccione Buscar y pulse OK o el botón direccional derecho para continuar con los ajustes de búsqueda. Seleccione Omitir búsqueda para continuar sin realizar una búsqueda y completar la configuración inicial.

A continuación, se mostrará la pantalla de configuración del escáner DVBS si se selecciona la opción Buscar. Las siguientes opciones estarán disponibles: Modo de búsqueda y Canales. Puede elegir realizar una búsqueda completa o una búsqueda de red. Configure el Modo de búsqueda según corresponda. Si va a realizar una búsqueda de red, asegúrese de haber ajustado con precisión los parámetros Frecuencia, Velocidad de símbolos (kSym/s) y Polarización en la opción Transpondedor de la pantalla Configuración del satélite. Es posible que no pueda cambiar el ajuste del modo de búsqueda en función de las selecciones anteriores. Si la opción Canales está configurada como Libre no se instalarán canales codificados. Otras opciones pueden estar disponibles dependiendo del operador seleccionado, configure estos ajustes según sus preferencias. Una vez que haya terminado de configurar las opciones disponibles, pulse el botón direccional derecho para iniciar la búsqueda mientras Modo de búsqueda o Canales están resaltados.

Mientras continúa la búsqueda, puede pulsar el botón Atrás para cancelar la búsqueda. Los canales ya encontrados se guardarán en la lista de canales. Una vez finalizada la configuración inicial, se mostrarán los resultados. Pulse OK para finalizar la configuración. Aparecerá la pantalla de inicio. Puede seleccionar la aplicación TV en Directo y pulsar OK para cambiar al modo TV en directo y verlo.

### 7. Inicio

Para disfrutar de las ventajas de su Android TV, el televisor debe estar conectado a Internet. Conecte el televisor a una red doméstica con conexión a Internet de alta velocidad. Puede conectar su televisor de forma inalámbrica o por cable a su módem o router. Consulte las secciones Red e Internet y Conexión a Internet para obtener más información sobre cómo conectar el televisor a Internet.

El menú Inicio es el centro de su televisor. Pulse el botón Inicio para mostrar la pantalla de inicio. Desde el menú Inicio puede iniciar cualquier aplicación, cambiar a un canal de TV, ver una película o cambiar a un dispositivo conectado. Dependiendo de la configuración del televisor y de la selección del país en la configuración inicial, el menú Inicio puede contener diferentes elementos.

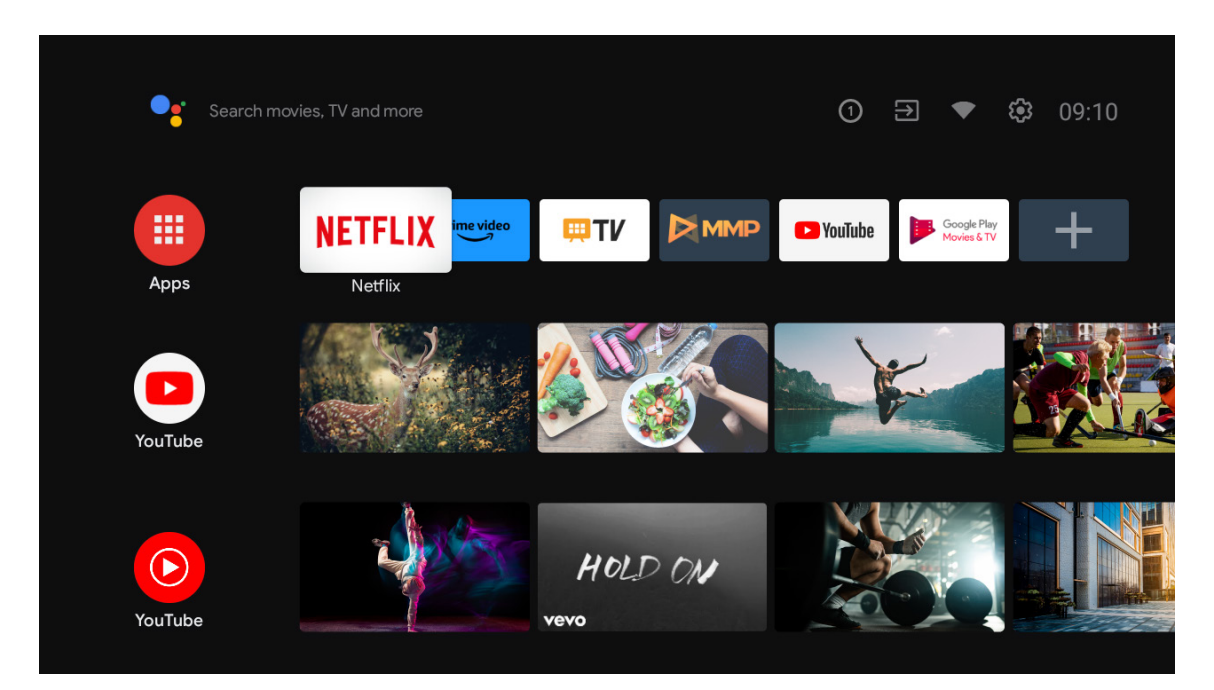

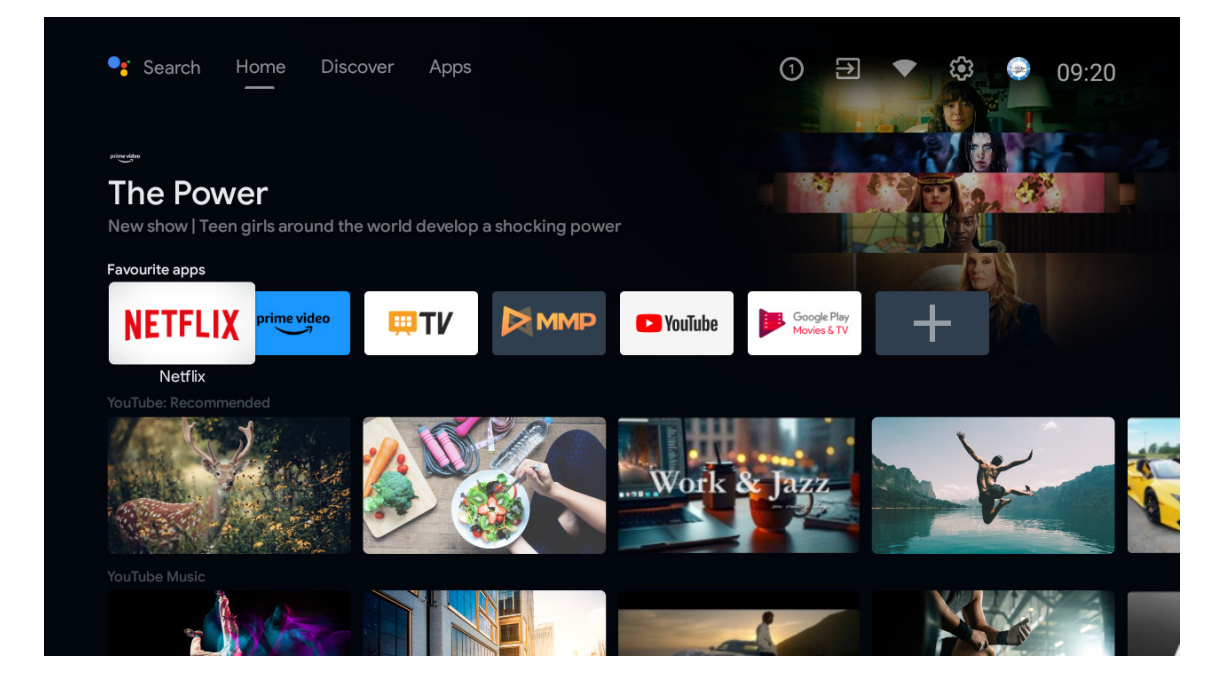

\*La interfaz de usuario de la pantalla de inicio de algunos países puede ser diferente a la de la imagen anterior. Las opciones disponibles de la pantalla de Inicio están colocadas en filas. Para navegar por las opciones de la pantalla de inicio, utilice los botones de dirección del mando a distancia. Pueden estar disponibles las filas Apps, YouTube, Google Play Movies & TV, Google Play Music y Google Play relacionadas, así como las filas de las aplicaciones que haya instalado. Seleccione una fila y después desplace la opción resaltada hasta el elemento deseado de la fila. Pulse el botón OK para realizar una selección o entrar en un submenú.

En la parte superior izquierda de la pantalla se encuentran las herramientas de búsqueda. Puede elegir entre escribir una palabra para iniciar una búsqueda a través del teclado virtual o probar la opción de búsqueda por voz si su mando tiene un micrófono incorporado. Mueva el foco a la opción deseada y pulse OK para continuar.

En la parte superior derecha de la pantalla, Notificaciones, Entradas, Red e Internet (se llamará Conectado o No conectado según el estado actual de la conexión), se mostrará la Configuración y la hora actual.

La primera fila será la de aplicaciones. Las aplicaciones TV en directo y Reproductor multimedia estarán disponibles junto con otras aplicaciones. Seleccione TV en directo y pulse OK para cambiar al modo TV en directo. Si la fuente estaba previamente configurada en una opción distinta de TV, pulsa el botón Fuente y selecciona la TV para ver canales de TV en directo.

# 8. Configuración

### Preferencias del dispositivo

- 1. Pulse los botones direccionales para seleccionar las opciones Acerca de, Fecha y hora, Temporizador, Idioma, Entradas, Imagen, Sonido, Asistente de Google, Reiniciar y otras.
- 2. Pulse OK para saltar a la subopción correspondiente.

| Jearch movies, TV and more | Device Preferences |
|----------------------------|--------------------|
| . –                        | (i) About          |
|                            | ① Date & time      |
|                            | () Timer           |
| Аррз                       | 🜐 Language         |
| Customise channels         | Keyboard<br>Gboard |
|                            | Inputs             |
|                            | 🌵 Power            |
|                            | Picture            |
|                            | Sound              |

#### Acerca de

- 1. Pulse los botones direccionales para comprobar información adicional como la actualización del sistema, el nombre del dispositivo, el reinicio, el estado, etc.
- 2. Pulse el botón ATRÁS para volver al menú anterior. Pulse el botón ATRÁS para salir del menú.

| J m  | Search movies, TV and more | About                                                   |
|------|----------------------------|---------------------------------------------------------|
|      |                            | System update                                           |
|      | NETFLIX prime video        | Device name<br>Thomson TV                               |
| Apps |                            | Factory reset                                           |
|      | Customise channels         | Status<br>Network, serial numbers and other information |
|      |                            | Legal information                                       |
|      |                            | Model<br>Thomson TV                                     |
|      |                            | Android TV OS version                                   |
|      |                            | Software version                                        |

Las imágenes de arriba se proporcionan a modo de referencia, refiérase al producto para más detalles.

### Restablecimiento de los ajustes de fábrica

Si se selecciona el restablecimiento de fábrica, se borrarán todos los datos del almacenamiento interno del dispositivo, incluidos la cuenta de Google, los datos y la configuración del sistema y de las aplicaciones y las aplicaciones descargadas.

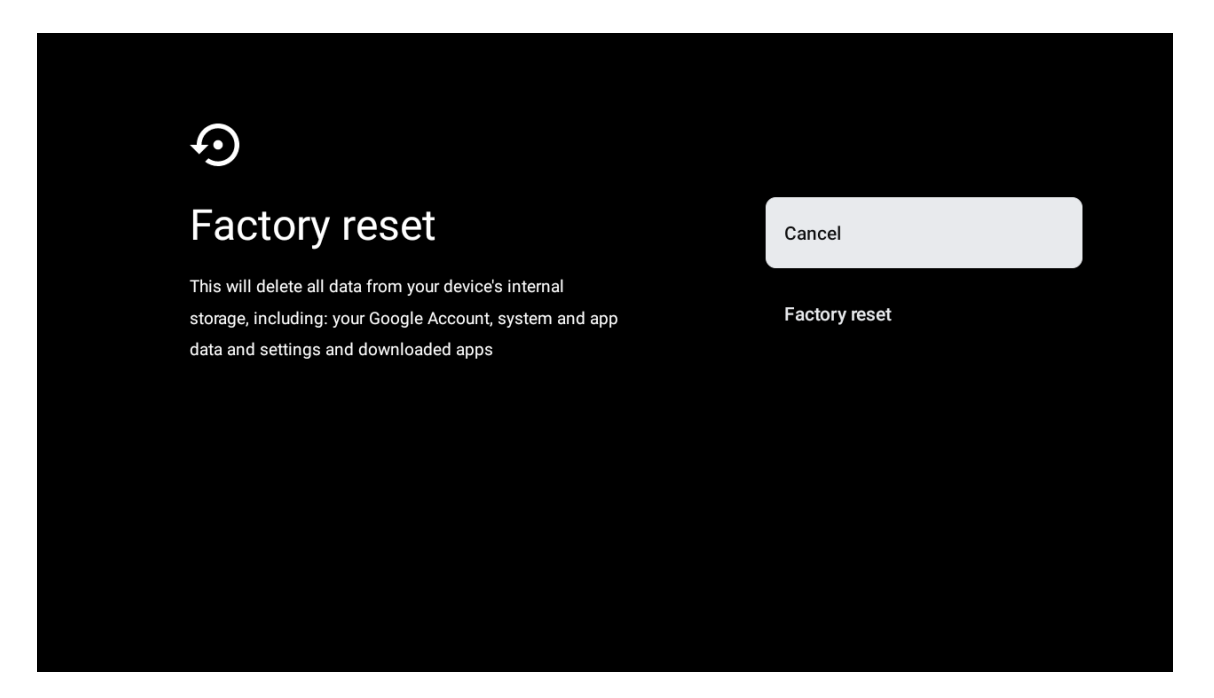

### 9. Ajustes de la fuente de TV

Para introducir la fuente de TV en la página de inicio:

Pulse el botón de fuente o seleccione "TV en directo" en la página de inicio.

| es Search movi | ies, TV and more |             |         | 1       | € €                        | <b>63</b> 10:44 |
|----------------|------------------|-------------|---------|---------|----------------------------|-----------------|
|                | NETFLIX          | prime video | ₩T      | PouTube | Google Play<br>Movies & TV | +               |
| Apps           |                  |             | Live TV |         |                            |                 |
|                | Customise        | channels    |         |         |                            |                 |
|                |                  |             |         |         |                            |                 |
|                |                  |             |         |         |                            |                 |
|                |                  |             |         |         |                            |                 |
|                |                  |             |         |         |                            |                 |

Pulse el botón OK, luego seleccione "Canales" y seleccione "Nuevos canales disponibles" para entrar.

### 10. Gestión de canales

Para editar la lista de canales, asegúrese primero de que la función LCN está desactivada en el menú de configuración de canales. Esto se puede hacer en el menú Canal junto con otras opciones de gestión de canales.

- 1. Abra la aplicación LiveTV.
- 2. Pulse el botón redondo de su mando a distancia y después pulse el botón PUNTO ROJO (gestión de canales).

Siga los siguientes pasos para editar los canales individualmente:

### Canal SKIP

- 1. Abra la aplicación LiveTV.
- 2. Pulsa el botón redondo de tu mando a distancia y, a continuación, pulsa el botón de punto rojo (gestión de canales).
- 3. Selecciona la opción de salto de canal
- 4. Seleccione los canales que desea SALTAR

### Cambio de canal

- 1. Abra la aplicación LiveTV.
- 2. Pulsa el botón redondo de tu mando a distancia y luego pulsa el botón del punto rojo (gestión de canales).
- 3. Selecciona la opción de intercambio de canales
- 4. Seleccione el canal que desea intercambiar (por ejemplo, el canal 1).
- 5. Desplace la selección hasta el número en el que desea que se intercambie el canal (por ejemplo, canal 16).
- 6. Confirme con el botón redondo

### **MOVER CANAL**

- 1. Abra la aplicación LiveTV.
- 2. Pulse el botón redondo de su mando a distancia y, a continuación, pulse el botón de punto rojo (gestión de canales).
- 3. Selecciona la opción Mover canal
- 4. Para cambiar la posición del canal, seleccione el canal que desea MOVER (por ejemplo, el canal 1).
- 5. Mueva la selección hasta el número al que desea mover el canal (por ejemplo, canal 5).
- 6. Después de seleccionar la posición, pulse el botón Punto Azul de su mando a distancia aparecerá un mensaje de Advertencia.
- 7. Seleccione SÍ y pulse OK en el mando a distancia. El canal se desplazará a la posición deseada.

### EDICIÓN DE CANAL

- 1. Abra la aplicación LiveTV.
- 2. Pulse el botón redondo de su mando a distancia y, a continuación, pulse el botón de punto rojo (gestión de canales).
- 3. Selecciona la opción EDITAR canal
- 4. Seleccione el canal que desea EDITAR (por ejemplo, el canal 1).
- 5. Ahora tiene la opción de editar el número del canal y el nombre del canal.

### **Borrar canal**

- 1. Abra la aplicación LiveTV.
- 2. Pulsa el botón redondo de tu mando a distancia y luego pulsa el botón del punto rojo (gestión de canales).
- 3. Selecciona la opción de eliminación de canales
- 4. Seleccione el canal que desea Borrar (por ejemplo, el canal 5).
- 5. Después de seleccionar el canal, pulse el botón Punto Azul de su mando a distancia aparecerá un mensaje de Advertencia.
- 6. Seleccione SÍ y pulse OK en el mando a distancia. El canal se borrará de la lista.

# 11. Google Play

Para tener acceso y descargar aplicaciones de Google Play, debe iniciar sesión con una cuenta de Google.

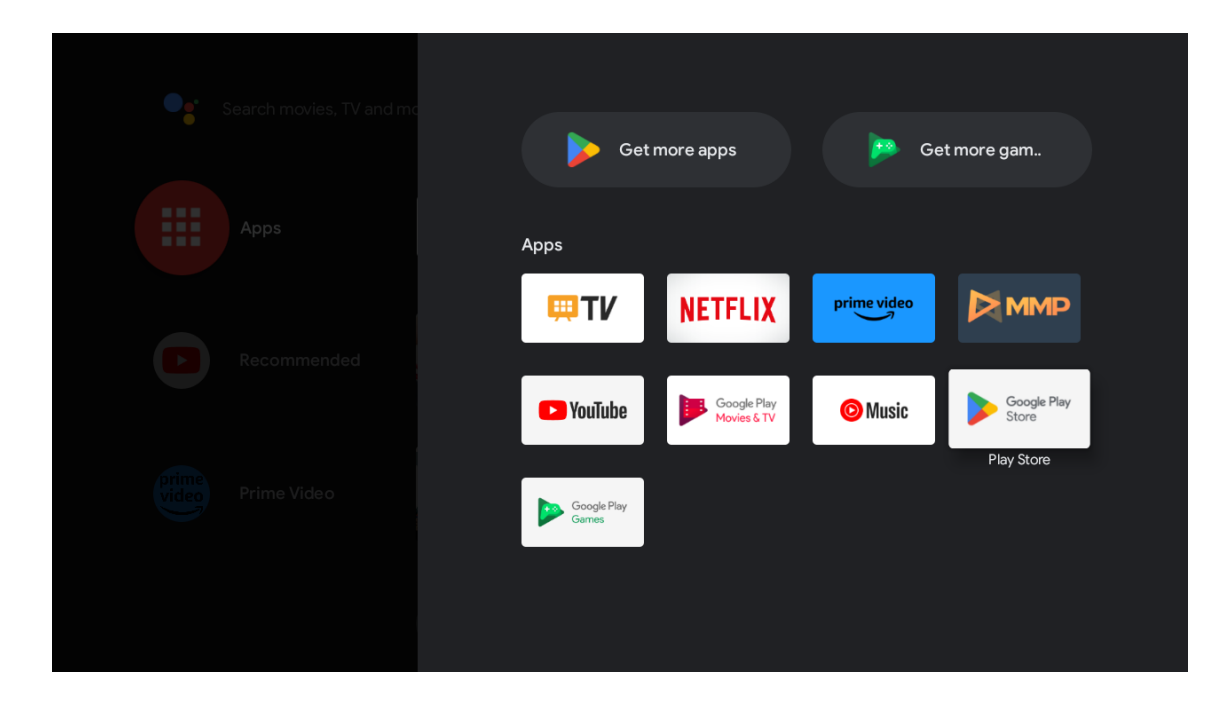

Una vez que abra Google Play, se le pedirá que inicie sesión o cree una cuenta nueva.

| Go    | ogle                  |                |       |            |            |                       |                       |   |      |                         |   |                                  |
|-------|-----------------------|----------------|-------|------------|------------|-----------------------|-----------------------|---|------|-------------------------|---|----------------------------------|
| Sig   | n in                  |                |       |            |            |                       |                       |   |      |                         |   |                                  |
| Use   | our Go                | oogle          | Acco  | unt        |            |                       |                       |   |      |                         |   |                                  |
|       | il or pho             | ne ——          |       |            |            |                       |                       |   |      |                         |   |                                  |
| Forge | t email               | ?              |       |            |            |                       |                       |   |      |                         |   |                                  |
|       | @                     | gmai           | l.com | n          | @yal       | hoo.c                 | co.uk                 | ( | @hot | mail.cc                 |   |                                  |
|       | <b>q</b> <sup>1</sup> | W <sup>2</sup> | e³    | <b>r</b> 4 | <b>t</b> 5 | <b>y</b> <sup>6</sup> | <b>u</b> <sup>7</sup> |   | 0 9  | p                       |   |                                  |
|       | а                     | S              | d     | f          | g          | h                     | j                     | k | Ι    | @                       |   |                                  |
|       | $\hat{\mathbf{O}}$    | z              | x     | с          | V          | b                     | n                     | m |      | $\overline{\mathbf{X}}$ |   | Long press on any key to         |
|       |                       | •              | ►     |            | -          |                       |                       |   |      |                         | Ô | quickly turn into capital letter |

Una vez que haya iniciado sesión, se le llevará a la página de abajo, desplácese por la lista de aplicaciones disponibles para descargar o pulse el botón Asistente de Google en su mando a distancia para hablar con Google.

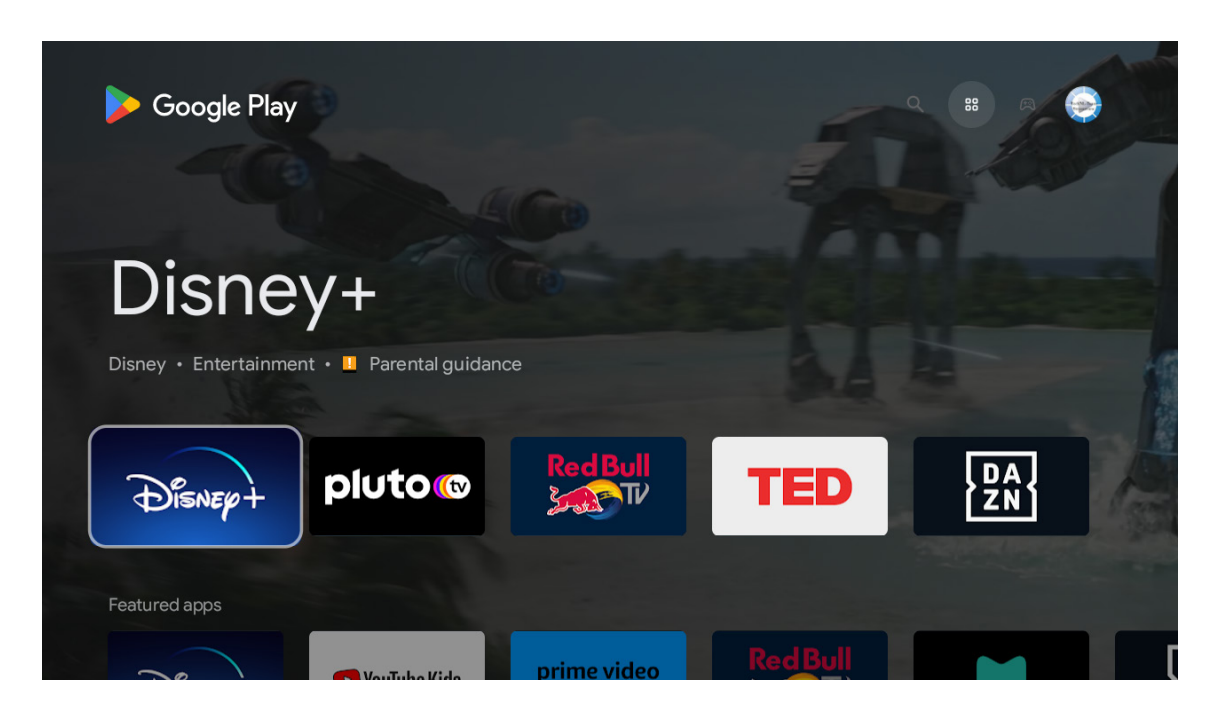

# 12. Resolución de problemas

| No enciende                                                     | Compruebe si el cable de CA del televisor está enchufado o no. Si sigue sin haber corriente,<br>desconecte el enchufe, y vuelva a conectarlo a la toma de corriente transcurridos 60 segundos.<br>Vuelva a conectar la alimentación.                                                                                                    |  |  |  |  |  |  |
|-----------------------------------------------------------------|----------------------------------------------------------------------------------------------------|--|--|--|--|--|--|
| La señal no se recibe<br>correctamente                          | Pueden aparecer imágenes dobles o fantasmas en su televisor si hay edificios altos o montañas<br>cerca de donde se encuentra. Puede ajustar la imagen manualmente: consulte las instrucciones de<br>regulación del nonio o ajuste la dirección de la antena exterior.<br>Si utiliza una antena interior, la recepción de la señal puede ser más difícil en determinadas<br>circunstancias. Ajuste la dirección de la antena para una recepción óptima. Si esto no mejora la<br>recepción, puede que tenga que cambiar a una antena externa. |  |  |  |  |  |  |
| No se ve la imagen                                              | Compruebe si la antena de la parte trasera está bien conectada. Vea otros canales para comprobar si<br>el problema persiste.                                                                                                    |  |  |  |  |  |  |
| Se ve imagen pero no se escucha                                 | Pruebe a subir el volumen.                                                                                                    |  |  |  |  |  |  |
| sonido                                                          | Compruebe si el sonido del televisor está silenciado o no.                                                                                                    |  |  |  |  |  |  |
| Se oye sonido, pero la imagen no<br>se ve o está descolorida    | Pruebe a ajustar el contraste y el brillo.                                                                                                    |  |  |  |  |  |  |
| El ruido estático afecta a la calidad de la imagen y el sonido  | Compruebe si la antena de la parte trasera está bien conectada.                                                                                                    |  |  |  |  |  |  |
| Se ven líneas discontinuas en pantalla                          | Los aparatos eléctricos, como secadores de pelo, aspiradoras, etc., pueden interferir con el televisor.<br>Apáguelos.                                                                                                    |  |  |  |  |  |  |
| El mando a distancia no funciona                                | Asegúrese de retirar la bolsa de plástico que acompaña al mando a distancia. Intente utilizar el<br>mando a distancia a menor distancia del televisor. Compruebe si la colocación de las pilas es<br>correcta o pruebe a utilizar pilas nuevas con el mando a distancia.<br>La TV entrará en modo espera si no recibe respuesta en unos minutos.                                                                                                    |  |  |  |  |  |  |
| Se ven líneas cuando se conecta<br>un dispositivo al puerto RCA | Asegúrese de usar un cable de buena calidad.                                                                                                    |  |  |  |  |  |  |
| No es posible resolver un                                       | Desenchufe el cable de alimentación y espere 30 segundos, luego vuelva a conectarlo a la toma de corriente.                                                                                                    |  |  |  |  |  |  |
| problema                                                        | Si los problemas persisten, no intente reparar el televisor por su cuenta. Póngase en contacto con el servicio técnico.                                                                                                    |  |  |  |  |  |  |

# 13. Especificaciones técnicas

|                                                             | 24HA2S13               | 24HA2S13C/<br>24HA2S13CW   | 32HA2S13/<br>32HA2S13W/<br>32HA2S13C | 32FA2S13               | 40FA2S13/<br>40FA2S13W | 43FA2S13               |
|-------------------------------------------------------------|------------------------|----------------------------|--------------------------------------|------------------------|------------------------|------------------------|
| Tensión operativa                                           | 100-240 V,<br>50-60 Hz | 100-240 V,<br>50-60 Hz     | 100-240 V,<br>50-60 Hz               | 100-240 V,<br>50-60 Hz | 100-240 V,<br>50-60 Hz | 100-240 V,<br>50-60 Hz |
| Adaptador de CA<br>Especificaciones (salida)                |                        | 12 V <del></del> 3 A, 36 W | 12 V <del></del> 3 A, 36 W           |                        |                        |                        |
| Sonido (DTS HD)                                             | no                     | no                         | no                                   | no                     | no                     | no                     |
| Potencia de salida de<br>sonido                             | 2 x 3                  | 2 x 3                      | 2 x 8                                | 2 x 8                  | 2 x 8                  | 2 x 8                  |
| Consumo de energía (W)                                      | 36                     | 36                         | 56                                   | 56                     | 90                     | 90                     |
| Consumo de energía de red en modo espera (W)                | < 0,5                  | < 0,5                      | < 0,5                                | < 0,5                  | < 0,5                  | < 0,5                  |
| Peso (kg)                                                   | 2,25                   | 2,25                       | 3,35                                 | 3,35                   | 5,35                   | 6                      |
| Dimensiones del televisor<br>Pr x La x Al<br>(con pie) (mm) | 535x151x353            | 535x151x353                | 719x151x456                          | 719x151x456            | 892x172x559            | 955x172x590            |
| Dimensiones del televisor<br>Pr x La x Al<br>(sin pie) (mm) | 535x75x318             | 535x75x318                 | 719x82x423                           | 719x82x423             | 892x84x509             | 955x85x555             |
| Pantalla                                                    | 24"/60 cm              | 24″/60 cm                  | 32″/80 cm                            | 32"/80 cm              | 40"/101 cm             | 43"/109 cm             |

|                                                             | 43UA5S13               | 50UA5S13               | 55UA5S13               | 65UA5S13               | 75UA5S13               |
|-------------------------------------------------------------|------------------------|------------------------|------------------------|------------------------|------------------------|
| Tensión operativa                                           | 100-240 V,<br>50-60 Hz | 100-240 V,<br>50-60 Hz | 100-240 V,<br>50-60 Hz | 100-240 V,<br>50-60 Hz | 100-240 V,<br>50-60 Hz |
| Adaptador de CA<br>Especificaciones (salida)                |                        |                        |                        |                        |                        |
| Sonido (DTS HD)                                             | no                     | no                     | no                     | no                     | no                     |
| Potencia de salida de<br>sonido                             | 2 x 8                  | 2 x 10                 | 2 x 10                 | 2 x 12                 | 2 x 12                 |
| Consumo de energía (W)                                      | 90                     | 100                    | 110                    | 160                    | 220                    |
| Consumo de energía de red en modo espera (W)                | < 0,5                  | < 0,5                  | < 0,5                  | < 0,5                  | < 0,5                  |
| Peso (kg)                                                   | 6,3                    | 8,5                    | 11,5                   | 16,7                   | 24                     |
| Dimensiones del televisor<br>Pr x La x Al<br>(con pie) (mm) | 957x172x592            | 1111x260x692           | 1229x260x747           | 1446x293x867           | 1667x300x1023          |
| Dimensiones del televisor<br>Pr x La x Al<br>(sin pie) (mm) | 957x85x556             | 1111x75x643            | 1229x77x710            | 1446x78x831            | 1667x85x955            |
| Pantalla                                                    | 43"/109 cm             | 50″/126 cm             | 55″/139 cm             | 65″/164 cm             | 75″/189 cm             |

|                                                             | 43QA2S13               | 50QA2S13               | 55QA2S13               | 65QA2S13               | 75QA2S13               |
|-------------------------------------------------------------|------------------------|------------------------|------------------------|------------------------|------------------------|
| Tensión operativa                                           | 100-240 V,<br>50-60 Hz | 100-240 V,<br>50-60 Hz | 100-240 V,<br>50-60 Hz | 100-240 V,<br>50-60 Hz | 100-240 V,<br>50-60 Hz |
| Adaptador de CA<br>Especificaciones (salida)                |                        |                        |                        |                        |                        |
| Sonido (DTS HD)                                             | no                     | no                     | no                     | no                     | no                     |
| Potencia de salida de<br>sonido                             | 2 x 8                  | 2 x 10                 | 2 x 10                 | 2 x 10                 | 2 x 10                 |
| Consumo de energía (W)                                      | 90                     | 100                    | 110                    | 160                    | 220                    |
| Consumo de energía de red en modo espera (W)                | < 0,5                  | < 0,5                  | < 0,5                  | < 0,5                  | < 0,5                  |
| Peso (kg)                                                   | 6,3                    | 8,5                    | 11,5                   | 16,7                   | 24                     |
| Dimensiones del televisor<br>Pr x La x Al<br>(con pie) (mm) | 957x172x592            | 1111x260x692           | 1229x260x747           | 1446x293x867           | 1667x300x1023          |
| Dimensiones del televisor<br>Pr x La x Al<br>(sin pie) (mm) | 957x85x556             | 1111x75x643            | 1229x77x710            | 1446x78x831            | 1667x85x955            |
| Pantalla                                                    | 43″/109 cm             | 50″/126 cm             | 55″/139 cm             | 65″/164 cm             | 75″/189 cm             |

### 13.1. Restricciones por país

Destinado para ser usado en interiores solo en los estados miembros de la UE y los estados de la AELC.

# AT BE BG CH CY CZ DE DK EE ES FI FR GR HR HU IE IS IT LI LT LU LV MT NL NO PL PT RO SI SK SE TR UK (NI)

### 13.2. Licencias

Sujeto a modificaciones. Como consecuencia de la continua investigación y desarrollo de especificaciones técnicas, el diseño y el aspecto de los productos pueden cambiar.

Google, Google Play, Android TV, Chromecast integrado y otras marcas son marcas comerciales de Google LLC. Google Assistant no está disponible en determinados idiomas y países. La disponibilidad de los servicios varía según el país y el idioma. Netflix es una marca registrada de Netflix, Inc. Se requiere suscripción a Netflix. La disponibilidad de la 4K Ultra HD depende de tu plan de suscripción, del servicio de Internet, de las capacidades del dispositivo y de la disponibilidad del contenido. www. netflix.com/TermsOfUse (La disponibilidad de la 4K Ultra HD depende de tu plan de suscripción a Netflix, de tu conexión a Internet, de las capacidades del dispositivo y de la disponibilidad del contenido. www.netflix.com/TermsOfUse). Apple TV es una marca comercial de Apple Inc. registrada en EE. UU. y otros países y regiones.

Wi-Fi es una marca registrada de Wi-Fi Alliance<sup>®</sup>. Los términos HDMI y HDMI High-Definition Multimedia Interface, así como el logotipo HDMI son marcas comerciales o marcas registradas de HDMI Licensing Administrator, Inc. en Estados Unidos y otros países.

Dolby, Dolby Vision, Dolby Atmos, Dolby Audio y el símbolo de la doble D son marcas comerciales de Dolby Laboratories Licensing Corporation. Fabricado con licencia de Dolby Laboratories. Obras confidenciales no publicadas. Copyright © 1992–2022 Dolby Laboratories. Todos los derechos reservados.

Todos los nombres de productos son marcas comerciales o marcas registradas de sus respectivos propietarios.

THOMSON y el logotipo de THOMSON son marcas comerciales utilizadas bajo licencia por StreamView GmbH, Franz-Josefs-Kai 1, 1010 Viena, Austria. Más información en www.thomson-brand.com.